#### Ohje, Raportointi Woikoski Storessa

#### OHJE, RAPORTOINTI WOIKOSKI STORESSA

- 1. TARKOITUS/SOVELTUVUUS
- 2. RAPORTOINTI WOIKOSKI STORESSA
- 3. RAPORTTIEN TARKEMMAT KÄYTTÖOHJEET

#### SISÄLLYS.....1

WOIKOSKI

| Tarkoitus/soveltuvuus                                            | 2                                                                                                    |
|------------------------------------------------------------------|----------------------------------------------------------------------------------------------------|
| Raportointi Woikoski Storessa                                    | 2                                                                                                    |
| LYHYT KUVAUS ERI RAPORTEISTA JA NÄKYVYYDESTÄ KÄYTTÖOIKEUKSITTAIN | 2                                                                                                    |
| RAPORTOINTI-TOIMINTO YLEISESTI                                   | 3                                                                                                    |
| VIENTI EXCELIIN                                                  | 5                                                                                                    |
| RAPORTTIEN TARKEMMAT KÄYTTÖOHJEET                                | 6                                                                                                    |
| Päivävuokratilanne/Vuokrasopimukset -raportti                    | 6                                                                                                    |
| VUOKRATUOTTEIDEN VARASTOLUETTELO -RAPORTTI                       | 10                                                                                                    |
| Kaasunkulutus, Pakatut kaasut -raportti                          | 16                                                                                                    |
| Kaasunkulutus, Bulk -raportti                                    | 22                                                                                                    |
| Ostotilasto-raportti                                             | 27                                                                                                    |
|                                                                  | Tarkoitus/soveltuvuus         Raportointi Woikoski Storessa         Lyhyt kuvaus eri raporteista ja näkyvyydestä käyttöoikeuksittain         Raportointi-toiminto yleisesti         Vienti Exceliin         Raporttien tarkemmat käyttöohjeet         Päivävuokratilanne/Vuokrasopimukset -raportti         Vuokratuotteiden varastoluettelo -raportti         Kaasunkulutus, Pakatut kaasut -raportti         Kaasunkulutus, Bulk -raportti |

#### 1. Tarkoitus/soveltuvuus

Ohjeen tarkoitus on kuvata, minkälaisia raportteja Woikoski Storesta on saatavilla ja mitä tietoja ne sisältävät. Woikoski Store tarjoaa asiakkaan käyttöön monenlaisia kaasuhankintojen ja käytön seurantaa helpottavia raportteja käyttöoikeuksien mukaisesti. Osa raporteista on ainoastaan pääkäyttäjien saatavilla, mutta suurin osa raporteista on julkaistu kaikille käyttäjärooleille.

WOIKOSKI

#### 2. Raportointi Woikoski Storessa

#### 2.1. Lyhyt kuvaus eri raporteista ja näkyvyydestä käyttöoikeuksittain

#### Päivävuokratilanne/Vuokrasopimukset (Käyttöoikeus: Kaikki)

Raportti kokoaa voimassaolevat vuokrasopimukset ja niihin kohdistuvat vuokratuotteet asiakkaittain ja erittelee ne tuoteryhmittäin lääkkeellisiin ja teollisiin kaasusopimuksiin. Raportilta on helposti nähtävissä vuokralajeittain, jos asiakkaalla on tuotteita päivävuokralla. Vuokratilannetta voi seurata päiväkohtaisesti graafisena esityksenä.

#### Vuokratuotteiden varastoluettelo (Käyttöoikeus: Kaikki)

Raportti listaa asiakkaan vuokratuotteet koko yrityshierarkian tasolla. Raportille koostetaan vuokratuotteet sarjanumeroittain: luettelosta on nähtävissä kyseisen pulloyksilön omat yksityiskohtaiset tiedot liittyen tuotenimikkeeseen, myyntitilaukseen, toimitukseen ja sijaintiin. Raportilta on helposti eroteltavissa lääkkeelliset ja teolliset kaasut.

#### Kaasunkulutus, Pakatut kaasut (Käyttöoikeus: Kaikki)

Asiakas voi tarkastella raportilta pakattujen kaasujen kulutustaan: toimitettujen kaasujen määrät kappaleina, kuutioina ja kiloina valitulla aikavälillä. Kulutustiedot esitetään värillisten ympyräkaavion sektoreiden avulla, joista on helposti nähtävissä, mitä kaasuja asiakas on eniten kuluttanut haetulla aikavälillä.

#### Kaasunkulutus, Bulk (Käyttöoikeus: Kaikki)

Raportti sisältää tiedot asiakkaan kaasusäiliöihin toimitetuista kaasuista kaasulajeittain. Toimituksia voi seurata myös päiväkohtaisesti graafisena esityksenä.

#### Ostotilasto (Käyttöoikeus: Pääkäyttäjät) -> Tulossa 2022

Raportti näyttää asiakkaan kaasunkäyttöön liittyvät kokonaiskustannukset nimikkeittäin eriteltyinä valitulla aikavälillä: ostettujen tuotteiden määrät euroina, kappaleina, kuutioina ja kiloina. Raportilta näkee kaikki asiakkaan ostot eriteltynä myyntitilauksittain: mitä tuotteita toimitettu ja laskutettu.

#### 2.2. Raportointi-toiminto yleisesti

Siirry **Omat tiedot** –sivulle, mikäli vasemman reunan valintapaneeli ei ole näkyvissä. Oikeasta yläkulmasta pääset mistä tahansa verkkokaupan näkymästä **Omiin tietoihin**. Kuvassa kohta 1.

WOIKOSKI

Valitse vasemman reunan valintapaneelista toimintosivu: Raportointi. Kuvassa kohta 2.

Avaa Raportointi-listalta haluamasi raportti klikkaamalla raportin nimeä. Kuvassa kohta 3.

Huomioithan, että raporttien listaus saattaa vaihdella julkaisuaikataulun ja käyttöoikeuksien mukaisesti, eivätkä kaikki raportit ole tarjolla kaikille käyttöoikeusrooleille. Voit tarkistaa oman käyttäjäroolisi **Omat tiedot** –sivulta verkkokaupasta ja raporttien näkyvyyden käyttöoikeuksittain tämän ohjeen kohdasta 2.1.

|                           | This is a demo store. No orders will be fulfilled.              |                    |               |
|---------------------------|-----------------------------------------------------------------|--------------------|---------------|
|                           |                                                                 |                    | Bulk Testaaja |
| WOIKOSKI                  |                                                                 | Etsi koko kaupasta | Kirjaudu ulos |
| Teollisuus Elintarviketeo | lisuus Medical Kuivajää Nestekaasut Nestetyppikannut Minikontit |                    |               |
| 🖌 > Omat tiedot > Rap     | ortointi 3                                                      |                    |               |
| Omat tiedot               | Raportointi                                                     |                    |               |
| Tilaukseni                | Päivävuokratilanne / Vuokrasopimukset UAT                       |                    |               |
| Yrityksen käyttäjät       | Vuokratuotteiden varastoluettelo UAT                            |                    |               |
| Kaasupullot               | Kaasunkulutus, Pakatut kaasut UAT                               |                    |               |
| Kaasupullojen osastot     | Kaasunkulutus, Bulk UAT                                         |                    |               |
| Tilaa tuotenumerolla      | Ustotilasto UAT                                                 |                    |               |
| Raportointi               |                                                                 |                    |               |

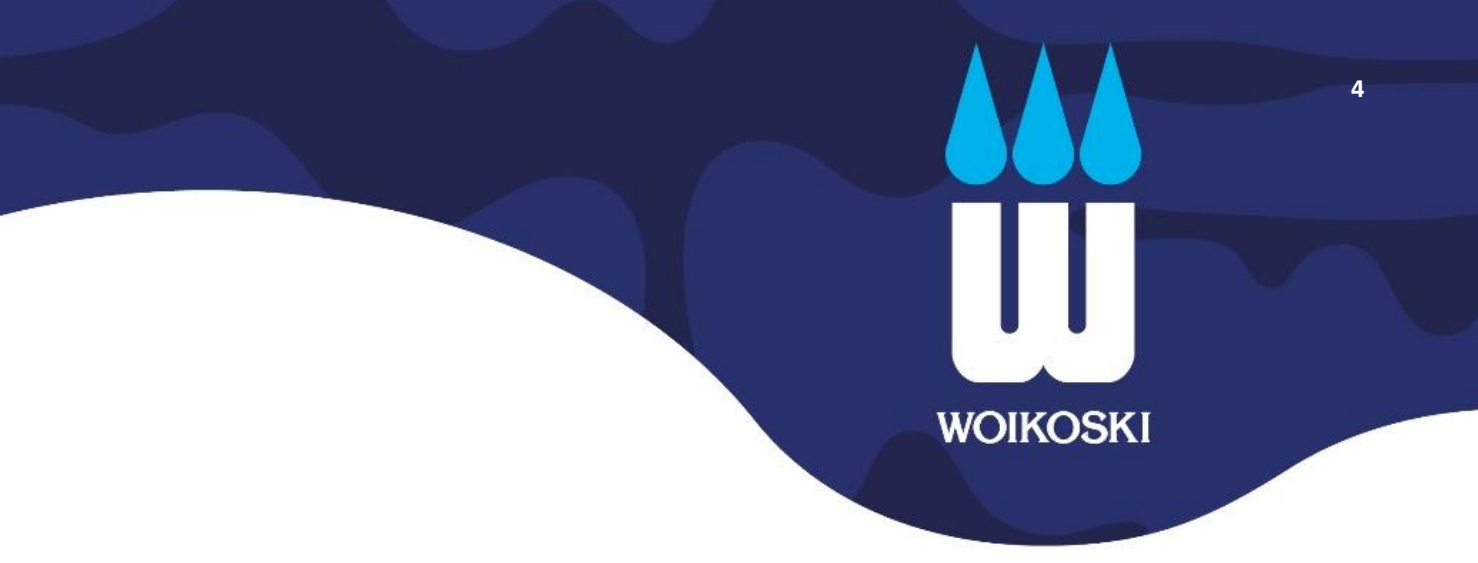

Raportin rakenne koostuu kahdesta osiosta:

- 1. yläosan **hakuehdot**
- 2. alaosan **visuaalit**

Hakuehtojen avulla voit suodattaa visuaaleissa näytettäviä tietoja. Oletuksena näytetään kaikki käyttäjälle sallitut tiedot. Valitut hakuehtojen mukaiset tiedot esitetään alaosan tietokentissä eli visuaaleissa.

Huomioithan, että raportti ei ole täysin reaaliaikainen, vaan se näyttää aina edellisenä päivänä päivittyneet tiedot tietojärjestelmästämme. Toisin sanoen kuluvan päivän tiedot päivittyvät raportille seuraavan yön päivitysajossa. Viimeisimmän päivitysajankohdan voit tarkistaa **Viimeksi päivitetty** –tietokentästä.

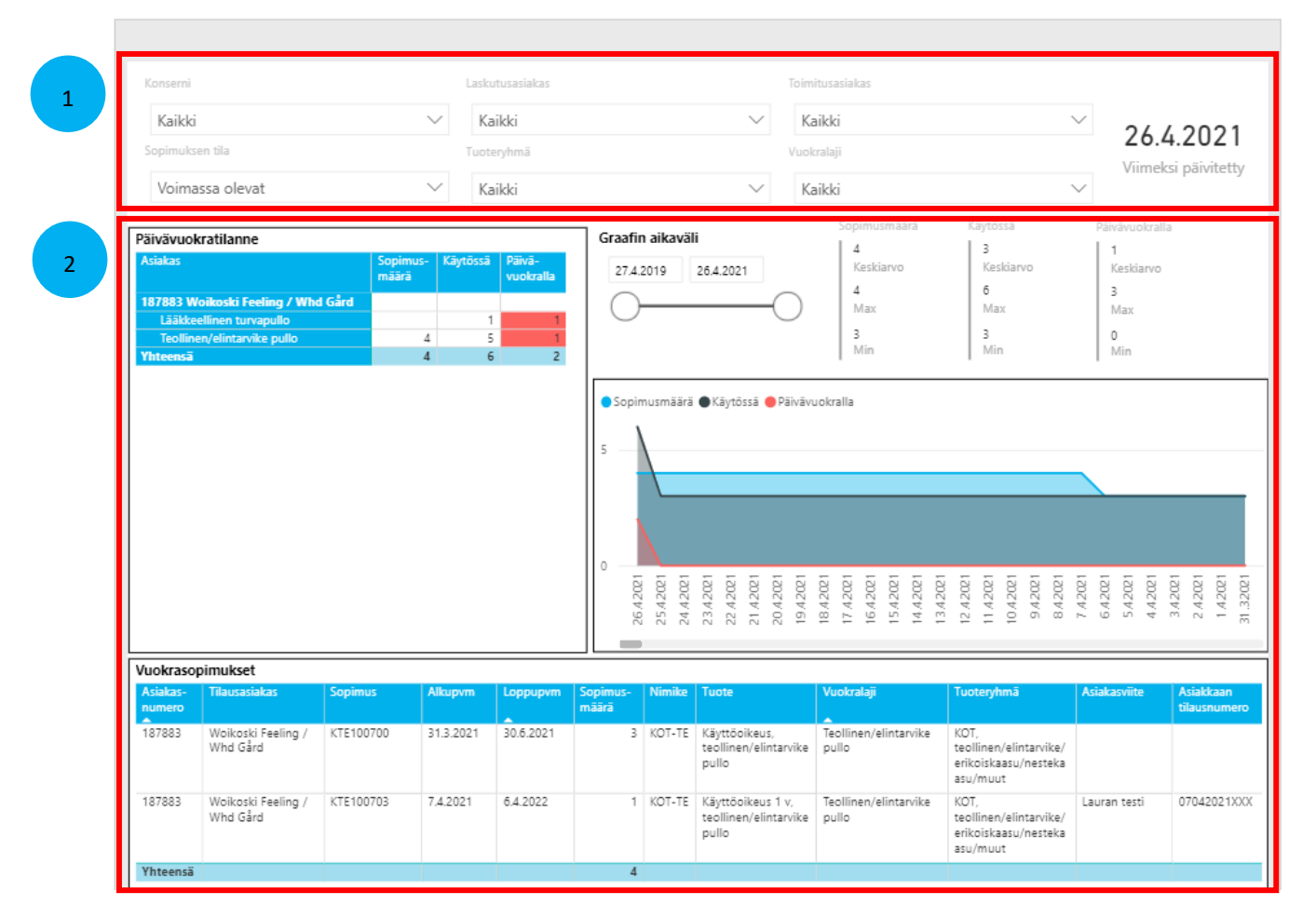

## s UUU WOIKOSKI

#### 2.3. Vienti Exceliin

Voit viedä raportin tietoja erilliseen Excel-tiedostoon viemällä hiiren halutun visuaalin päälle, jolloin visuaalin oikeaan ylänurkkaan ilmestyy kolme pistettä. Klikkaamalla näitä pisteitä saat avattua lisää vaihtoehtoja, joista ylin on datan vienti (**Vie tiedot**).

| (ävtössä (         | Nevat vuokratuotteet /                    | Sarianum          | erot                                                    | 22<br>66<br>82                 | 4 m 2 =                                                    |             | 26.<br>25.<br>24. | 23.                | 21. | Enemmän vaihtoehto                                 |
|--------------------|-------------------------------------------|-------------------|---------------------------------------------------------|--------------------------------|------------------------------------------------------------|-------------|-------------------|--------------------|-----|----------------------------------------------------|
| Asiakas-<br>numero | Tilausasiakas                             | Nimike-<br>tunnus | Tuotteen nimi                                           | Vuokralaji                     | Tuoteryhmä                                                 | Määrä (kpl) | Sarjanumero       | Osasto             | 2   | Vie tiedot                                         |
| 187883             | Woikoski Feeling / Whd<br>Gård_MUUTOS2001 | T200024           | Happi O2 20 L 200<br>bar DIN 6                          | Teollinen/elintarvike<br>pullo | Teollinen/elintarvike/<br>erikoiskaasu/nesteka<br>asu/muut | 1,00        | NKTEST002         | LP testa<br>161220 | Ģ   | Näytä taulukkona                                   |
| 187883             | Woikoski Feeling / Whd<br>Gård_MUUTOS2001 | T200134           | SK-2 2 % CO2 +<br>Ar 20 L 200 bar<br>DIN 10 RPV         | Teollinen/elintarvike<br>pullo | Teollinen/elintarvike/<br>erikoiskaasu/nesteka<br>asu/muut | 1,00        | 10032295          | Huoltoi            | 8   | Korosta<br>Hanki merkityksellisiä tietoja          |
| 187883             | Woikoski Feeling / Whd<br>Gård_MUUTOS2001 | T200152           | Awodrop 0,01 %<br>O2 + Ar 50 L 200<br>bar DIN 10 RPV    | Teollinen/elintarvike<br>pullo | Teollinen/elintarvike/<br>erikoiskaasu/nesteka<br>asu/muut | 1,00        | 10063899          | Huoltoi            | ↓ž  | Lajittele laskevaan järjestykseen                  |
| 87883              | Woikoski Feeling / Whd<br>Gård_MUUTOS2001 | T200168           | Argon-Helium<br>70% Ar+He 50 L<br>200 bar DIN 10<br>RPV | Teollinen/elintarvike<br>pullo | Teollinen/elintarvike/<br>erikoiskaasu/nesteka<br>asu/muut | 1,00        | 10151275          | Toimitu            | 12  | Lajittele nousevaan järjestykseen Lajitteluperuste |
| /hteensä           |                                           |                   |                                                         |                                |                                                            | 4,00        |                   |                    |     |                                                    |

Yhteenvedetyt tiedot -valinta lataa visuaalissa näkyvät tiedot haluttuun Tiedostomuotoon: jos haluat tiedot taulukkomuodossa, valitse '.xlsx' tai jos haluat ne luettelomuotoisena, valitse '.csv'. Lopuksi paina Vie.

×

#### Mitkä tiedot haluat viedä?

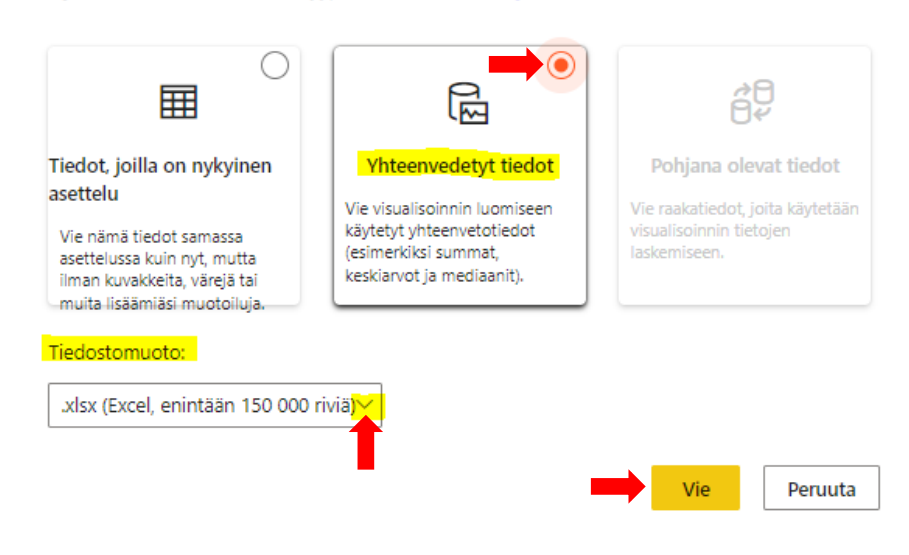

Vie tiedot tarpeisiisi sopivassa muodossa. Jos tietoja on paljon, vietävien rivien määrää voi olla rajoitettu valitsemasi tiedostotyypin mukaan. Lisätietoja

## 6 UU WOIKOSKI

#### 3. Raporttien tarkemmat käyttöohjeet

#### 3.1. Päivävuokratilanne/Vuokrasopimukset -raportti

Raportilta on helppo tarkistaa asiakkaan vuokrasopimukset, käytössä olevien vuokratuotteiden määrä ja näiden suhde päivävuokratilanteen selvittämiseksi. Graafisesta esityksestä näet lisäksi tarkasti, jos ja millä ajalla yritykselläsi on ollut vuokratuotteita päivävuokralla.

A > Omat tiedot > Raportointi > Päivävuokratilanne / Vuokrasopimukset

+

#### Päivävuokratilanne / Vuokrasopimukset

| Konserni                                            |                                                                                   |                          | Las                  | kutusasiakas           |                                                                                                    | Toir                                                                                                    | imitusasiakas                                                                                                    |                                                                                                    |                                                                                                    |                                   |  |  |
|-----------------------------------------------------|-----------------------------------------------------------------------------------|--------------------------|----------------------|------------------------|----------------------------------------------------------------------------------------------------|----------------------------------------------------------------------------------------------------|----------------------------------------------------------------------------------------------------|----------------------------------------------------------------------------------------------------|----------------------------------------------------------------------------------------------------|-----------------------------------|--|--|
| Kaikki                                              |                                                                                   |                          | $\sim$               | Caildci                |                                                                                                    | ~ K                                                                                                    | Kailkki                                                                                                    |                                                                                                    | 200                                                                                                    | / 2021                            |  |  |
| Sopimuks                                            | en tila                                                                           |                          | Tu                   | rteryhmä               |                                                                                                    | Vuo                                                                                                    | okralaji                                                                                                    |                                                                                                    | 26.4                                                                                                    | Z0.4.ZUZI                         |  |  |
| Voima                                               | assa olevat                                                                       |                          | $\sim$               | Caildki                |                                                                                                    | $\sim$ K                                                                                                    | Kaikki                                                                                                    | · · · · · · · · · · · · · · · · · · ·                                                                                                    | viimek                                                                                                    | csi paivitetty                    |  |  |
| iivävuok<br>siekas<br>87883 W<br>Lääkke<br>Teolline | kratilanne<br>foikoski Feeling / Wh<br>eilinen turvapullo<br>en/elietarvika pullo | Sopin<br>määri<br>d Gård | us-<br>Käytöst       | iā Pāivā-<br>vuokralta | Graafin aikaväli 27.4.2019 24                                                                                                    |                                                                                                    | Sopimusmäärä<br>4<br>Kaskiarvo<br>4<br>Max<br>3                                                                                                    | Kilyebssä<br>3<br>Kesklarvo<br>6<br>Max<br>3                                                                                                    | Päivävuokralla<br>1<br>Keskiarvo<br>3<br>Max<br>0                                                                                                    | 2                                 |  |  |
| ni overlea                                          |                                                                                   |                          |                      |                        | Sopimusmäärä                                                                                                    | 🕒 Käytössä 🕚 Päivä                                                                                                    | ivuokralla                                                                                                    |                                                                                                    |                                                                                                    |                                   |  |  |
|                                                     |                                                                                   |                          |                      |                        | <ul> <li>Sopimusmäärä</li> <li>Sopimusmäärä</li> <li>102792</li> <li>102792</li> <li>102792</li> </ul>                                                                                                    | Kahapara     Kahapara     Kahapara | Mnokulla<br>1965.6.61<br>1965.6.61<br>1965.6.61<br>1965.6.61<br>1965.6.61<br>1965.6.61                                                                                                    | 12.4.2081<br>11.4.2081<br>10.4.2081<br>9.4.2081<br>8.4.2081                                                                                                    | 7.42021<br>6.42021<br>5.42021<br>4.42021                                                                                                    | 342021<br>2.42021<br>1.42021      |  |  |
| Jokraso                                             | pimukset                                                                          |                          |                      |                        | 5 Sopimusmäärä (<br>5 4 9 0 1 1 1 1 1 1 1 1 1 1 1 1 1 1 1 1 1 1                                                                                                    | <ul> <li>Kajvtozza</li> <li>Majvaja</li> <li>Kajvtozza</li> <li>Majvaja</li> <li>Kajvtozza</li> <li>Majvaja</li> <li>Majvaja<td>Mnojkalja<br/>19.4.2021<br/>19.4.2021<br/>19.4.2021<br/>19.4.2021<br/>13.4.2021<br/>13.4.2021</td><td>12.4.2021<br/>11.4.2021<br/>10.4.2021<br/>9.4.2021<br/>8.4.2021</td><td>7.4.2021<br/>6.4.2021<br/>5.4.2021<br/>4.4.2021</td><td>3.4.2021<br/>2.4.2021<br/>1.4.2021</td></li></ul>                                                                                                    | Mnojkalja<br>19.4.2021<br>19.4.2021<br>19.4.2021<br>19.4.2021<br>13.4.2021<br>13.4.2021                                                                                                    | 12.4.2021<br>11.4.2021<br>10.4.2021<br>9.4.2021<br>8.4.2021                                                                                                    | 7.4.2021<br>6.4.2021<br>5.4.2021<br>4.4.2021                                                                                                    | 3.4.2021<br>2.4.2021<br>1.4.2021  |  |  |
| tokraso<br>siakas-<br>umero                         | pimukset<br>Tilaunasiakas                                                         | Sopimus                  | Alkupvm              | Leppupvm               | Sopimusmäärä (<br>5                                                                                                    | <ul> <li>Käytössä</li> <li>Päivä</li> <li>1002962</li> <li>1002961</li> <li>1002961</li> <li>1002961</li> <li>1002961</li> <li>1002961</li> <li>1002961</li> <li>1002961</li> </ul>                                                                                                    | Vuokralla<br>120279 (1<br>120279 (1<br>120279) (1<br>120279) (1<br>120279) (1<br>120                                                                      | 130279<br>130279<br>130279<br>1<br>1200279<br>1<br>1200279<br>1<br>1<br>1200279<br>1<br>1<br>1200279<br>1<br>1<br>1200279<br>1<br>1<br>1200279<br>1<br>1<br>1<br>1<br>1<br>1<br>1<br>1<br>1<br>1<br>1<br>1<br>1<br>1<br>1<br>1<br>1<br>1<br>1                                                                                                    | 7.4.2021<br>6.4.2021<br>5.4.2021<br>4.4.2021                                                                                                    | 34.2021<br>2.4.2021<br>Asiakkaan  |  |  |
| iokraso<br>siakas-<br>umero<br>27883                | pimukset<br>Tilaurasiakas<br>Wolkoski Feeling /<br>Whid Gård                      | Sopimus<br>KTE100700     | Alkupym<br>31.3.2021 | Lóppupvm<br>30.6.2021  | Sopimusmäärä<br>Sopimusmäärä<br>D Harvey<br>D Harvey<br>Sopimus-<br>määrä<br>Sopimus-<br>Nimike<br>Sopimus-<br>Sopimus<br>Sopimus | Käytössä Päivä I202792 I20292 Tuote Käyttöoikeus, teollinen/elintarvike pullo                                                                                                    | ivuokralla<br>10072791<br>10072791<br>1 | 1202791<br>1202791<br>12027911<br>1202791<br>1202791<br>12020 | 120292 J<br>120292 J<br>120293 J<br>120293 J<br>12029<br>J<br>12029<br>J<br>12020<br>J<br>12020<br>J<br>1200<br>200<br>200<br>200<br>200<br>2000<br>20 | 1202 V E<br>1202 V E<br>Asiakkaan |  |  |

#### Hakuehdot

Raportin yläosassa ovat hakuehdot, joilla raportin tietoja on mahdollista suodattaa:

Konserni/Laskutusasiakas/Toimitusasiakas: voit valita asiakastietoja raportille konsernirakenteen ja käyttöoikeuksiesi mukaisesti. Yleisesti: pääkäyttäjillä on oikeus Konserni / Laskutusasiakas tietoihin ja niiden alla hierarkiassa oleviin Toimitusasiakkaisiin, mutta peruskäyttäjillä oikeudet rajoittuvat yleisimmin vain Toimitusasiakas-tasoon. Jos käytössäsi on useampia eri asiakastietoja ja haluat rajata hakua vain osaan niistä, pääset valitsemaan yksittäisiä Laskutus- ja Toimitusasiakkaita pudotusvalikoista.

WOIKOSKI

| Konserni          |        | Laskutusasiakas |        | Toimitusasiakas |        |                     |
|-------------------|--------|-----------------|--------|-----------------|--------|---------------------|
| Kaikki            | $\sim$ | Kaikki          | $\sim$ | Kaikki          | $\sim$ | 25 4 2021           |
| Septimate en ille |        | loociyiino      |        | e u o kranajn   |        | Viimeksi päivitetty |
| Voimassa olevat   | $\sim$ | Kaikki          | $\sim$ | Kaikki          | $\sim$ | . ,                 |

**Sopimuksen tila**: raportti näyttää oletuksena vain voimassa olevat sopimukset. Tämän lisäksi voit valita tarkasteluun joko päättyneitä tai tulevaisuudessa voimaan tulevia jo uusittuja sopimuksia. Sopimuksen tilan avulla on helposti tarkistettavissa, mitä sopimuksia on tarpeen uusia, onko sopimuksista osa jo päättynyt ja mitkä niistä on mahdollisesti jo uusittu.

Tuoteryhmä: saat tarkasteluun joko lääkkeelliset tai teolliset sopimukset tai kaikki kerralla.

**Vuokralaji**: voit valita tarkasteltavat sopimukset myös vuokralajeittain. Pudotusvalikko näyttää kaikki käytössäsi olevat vuokralajit.

| Konsemi         |        | Laskutusasiakas |        | Toimitusasiakas |        |                     |
|-----------------|--------|-----------------|--------|-----------------|--------|---------------------|
| Kaikki          | $\sim$ | Kaikki          | $\sim$ | Kaikki          | $\sim$ | 25 ( 2021           |
| Sopimuksen tila |        | Tuoteryhmä      |        | Vuokralaji      |        | Z J.4.ZUZ I         |
| Voimassa olevat | $\sim$ | Kaikki          | $\sim$ | Kaikki          | $\sim$ | viimeksi paivitetty |

Viimeksi päivitetty: Näyttää päivämäärän, jolloin raportin tiedot on viimeksi päivitetty. Huomioithan, että raportti ei ole täysin reaaliaikainen, vaan se näyttää aina edellisenä päivänä päivittyneet tiedot tietojärjestelmästämme. Tänään tehdyt uudet sopimukset tai vuokratuotteiden myynti-/palautustiedot päivittyvät raportille vasta seuraavan yön aikana.

| Konserni        | Laskutusasiakas            |        | Toimitusasiakas |        |                     |
|-----------------|----------------------------|--------|-----------------|--------|---------------------|
| Kaikki          | ✓ Kaikki                   | $\sim$ | Kaikki          | $\sim$ | 25 / 2021           |
| Sopimuksen tila | Tuoteryhmä                 |        | Vuokralaji      |        | Z J.4.ZUZ I         |
| Voimassa olevat | <ul> <li>Kaikki</li> </ul> | $\sim$ | Kaikki          | $\sim$ | vinneksi paivitetty |

#### **Raportin osat**

Itse raportin tiedot esitetään kolmessa erillisessä raportin osassa eli visuaalissa, joista tiedot ovat helposti nähtävillä.

WOIKOSKI

#### 1. Päivävuokratilanne

Päivävuokratilanne-visuaali koostaa vuokratiedot asiakasnumeroittain ja vuokralajeittain selkeäksi kokonaisuudeksi, josta on helposti nähtävissä mahdollinen päivävuokratilanne. Päivävuokratilannetta seurataan vuokralajeittain omilla riveillään.

Mikäli Päivävuokralla-sarakkeen määrä on suurempi kuin nolla, vuokratuotteita on päivävuokralla ja tämä esitetään visuaalissa punaisella pohjavärillä. Tällöin asiakkaalla on käytössään suurempi määrä vuokratuotteita kuin niitä vastaavat voimassaolevat sopimusmäärät. Voit tarkastella päivävuokratilanteen kehitystä päiväkohtaisesti Graafin aikaväli –visuaalista, tästä tarkemmin kohdassa 2.

Olethan yhteydessä vastuumyyjääsi tai asiakaspalveluumme päivävuokratilanteen selvittämiseksi, mikäli päivävuokratilanne on jatkunut pitempään ja se on mielestäsi aiheeton. Tässä kohtaa on hyvä huomioida, että pullopalautusten käsittelyssä saattaa ajoittain olla viivettä, eivätkä palautukset välttämättä kirjaudu järjestelmäämme heti samana päivänä, jolloin asiakas on luovuttanut pullon palautettavaksi. Palautukset kirjataan järjestelmään kuitenkin takautuvasti oikealle palautuspäivälle, joten päivävuokratilanne raportilla saattaa muuttua 1-5 työpäivän viiveellä.

| Päivävuokratilanne                 |                   |          |                     |  |  |  |  |  |  |
|------------------------------------|-------------------|----------|---------------------|--|--|--|--|--|--|
| Asiakas                            | Sopimus-<br>määrä | Käytössä | Päivä-<br>vuokralla |  |  |  |  |  |  |
| 187883 Woikoski Feeling / Whd Gård |                   |          |                     |  |  |  |  |  |  |
| Lääkkeellinen turvapullo           |                   | 1        | 1                   |  |  |  |  |  |  |
| Teollinen/elintarvike pullo        | 4                 | 5        | 1                   |  |  |  |  |  |  |
| Yhteensä                           | 4                 | 6        | 2                   |  |  |  |  |  |  |

#### 2. Graafin aikaväli

Graafin aikaväli -visuaalista voit seurata sopimusmääriä (merkitty sinisellä) ja käytössä olleita vuokratuotteita (merkitty tummanharmaalla) 2 vuotta taaksepäin. Voit halutessasi lyhentää haettua aikaväliä muuttamalla alku- tai loppupäivää.

Graafista pystyt helposti hahmottamaan, millaista vaihtelua sopimus- ja vuokratuotemäärissä on tapahtunut ja millä ajanjaksolla. Graafista on lisäksi selkeästi nähtävissä päiväkohtaisesti, onko vuokratuotteita ollut päivävuokralla (merkitty punaisella) ja kuinka pitkän ajanjakson päivävuokratilanne on kestänyt.

Visuaali kerää myös haetulta aikaväliltä tilastotietoja siitä, minkä verran raportilla olevat määrät ovat vaihdelleet: kuinka suuria määrät ovat olleet suurimmillaan (Max) ja pienimmillään (Min) ja mikä niiden arvo on ollut keskimäärin (Keskiarvo).

# WOIKOSKI

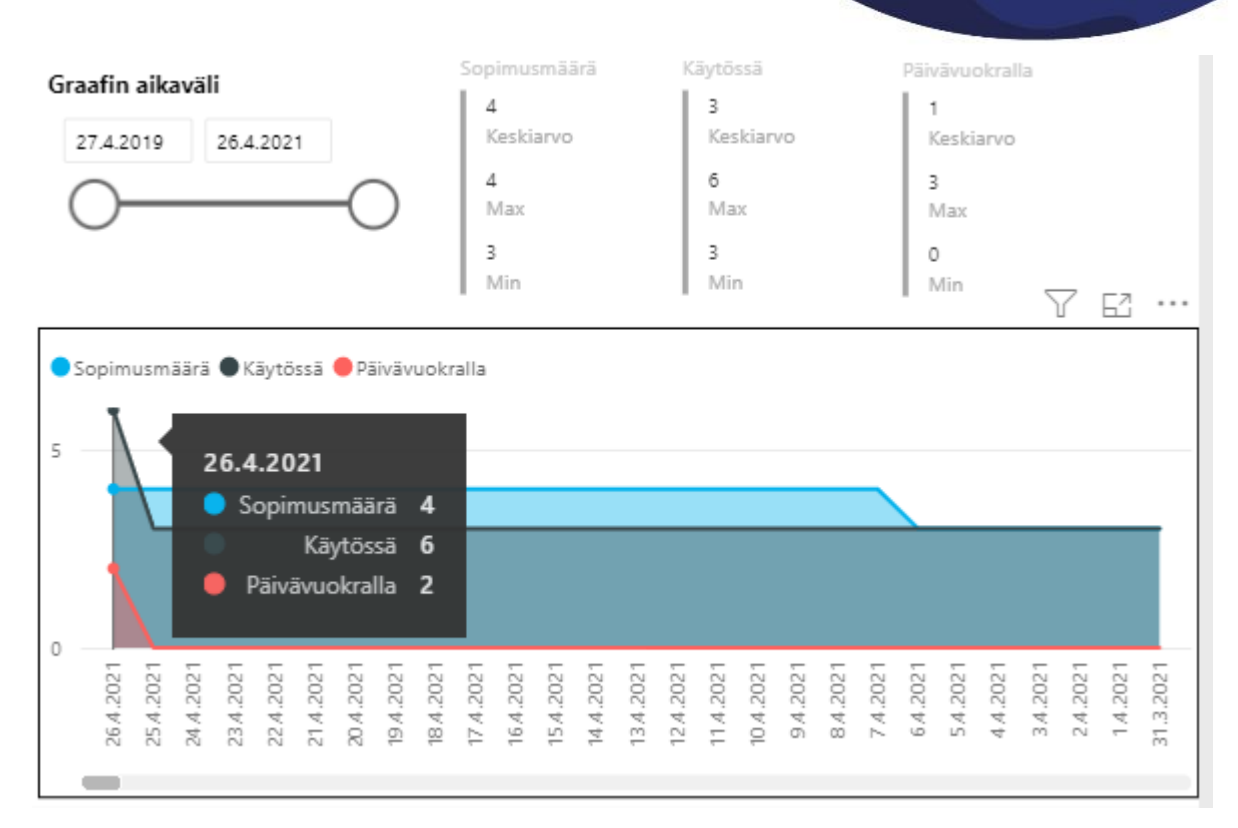

#### 3. Vuokrasopimukset

Vuokrasopimukset-visuaaliin koostetaan valitun tilan mukaiset vuokrasopimukset; oletuksena tila on "Voimassa olevat". Raportti näyttää 2 kk:n sisällä päättyvät sopimukset oranssilla pohjavärillä. Nämä sopimukset vaativat asiakkaalta toimenpiteitä sopimuksen uusimiseksi – olethan yhteydessä vastuumyyjääsi tai asiakaspalveluumme. Näin pystyt varmistamaan sopimusten riittävän määrän nykyiselle vuokratuotemäärälle tai huomioimaan mahdollisesti muuttuneen tarpeen tulevissa sopimuksissa, eikä vuokratuotteita ole turhaan päivävuokralla.

| Vuokrasop          | uokrasopimukset                |           |           |           |                   |        |                                                     |                                |                                                                    |              |                           |  |  |
|--------------------|--------------------------------|-----------|-----------|-----------|-------------------|--------|-----------------------------------------------------|--------------------------------|--------------------------------------------------------------------|--------------|---------------------------|--|--|
| Asiakas-<br>numero | Tilausasiakas                  | Sopimus   | Alkupvm   | Loppupvm  | Sopimus-<br>määrä | Nimike | Tuote                                               | Vuokralaji                     | Tuoteryhmä                                                         | Asiakasviite | Asiakkaan<br>tilausnumero |  |  |
| 187883             | Wolkoski Feeling /<br>Whd Gård | KTE100700 | 31.3.2021 | 30.6.2021 | 3                 | KOT-TE | Käyttöoikeus,<br>teollinen/elintarvike<br>pullo     | Teollinen/elintarvike<br>pullo | KOT,<br>teollinen/elintarvike/<br>erikoiskaasu/nesteka<br>asu/muut |              |                           |  |  |
| 187883             | Wolkoski Feeling /<br>Whd Gård | KTE100703 | 7.4.2021  | 19.6.2021 | 1                 | KOT-TE | Käyttöolkeus 1 v.<br>teollinen/elintarvike<br>pullo | Teollinen/elintarvike<br>pullo | KOT,<br>teollinen/elintarvike/<br>erikoiskaasu/nesteka<br>asu/muut | Lauran testi | 07042021XXX               |  |  |
| Yhteensä           |                                |           |           |           | 4                 |        |                                                     |                                |                                                                    |              |                           |  |  |

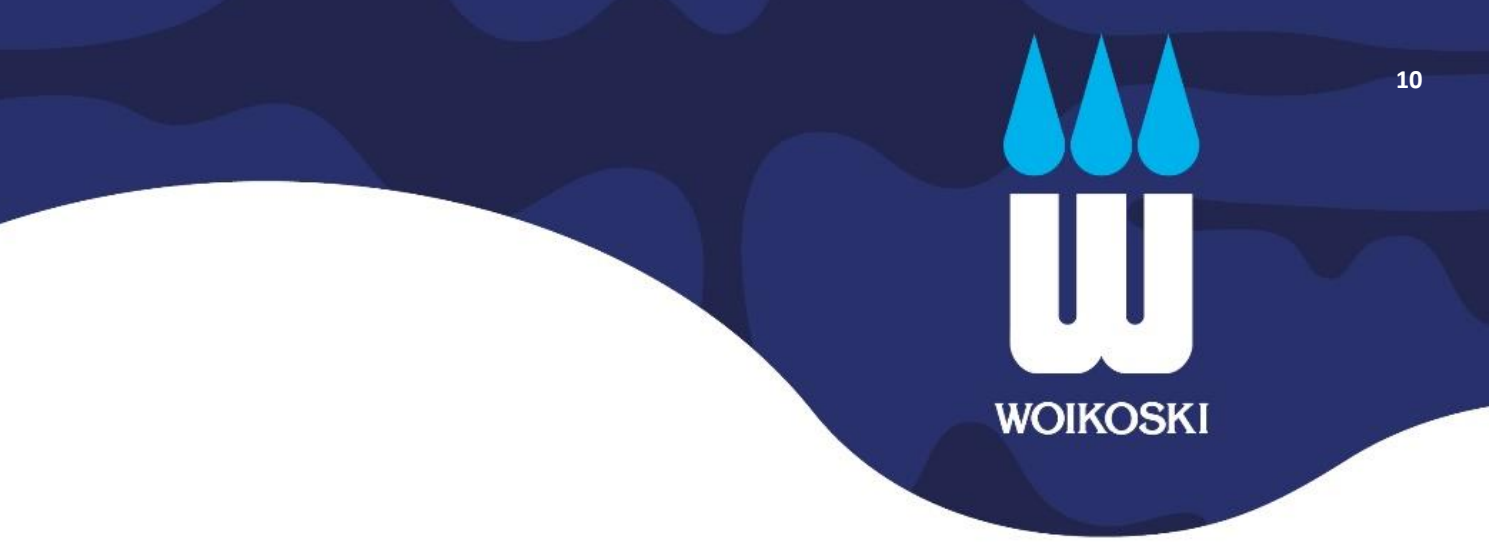

#### 3.2. Vuokratuotteiden varastoluettelo -raportti

Raportti näyttää koostettuna koko yrityshierarkian vuokratuotteiden tilanteen asiakkaan omissa varastoissa. Näet yhdellä kertaa, mitä ja minkälaisia määriä kaasuja on milläkin asiakasnumerolla. Graafisesta esityksestä on helposti havaittavissa, milloin vuokratuotteiden määrissä on tapahtunut muutoksia päiväkohtaisesti.

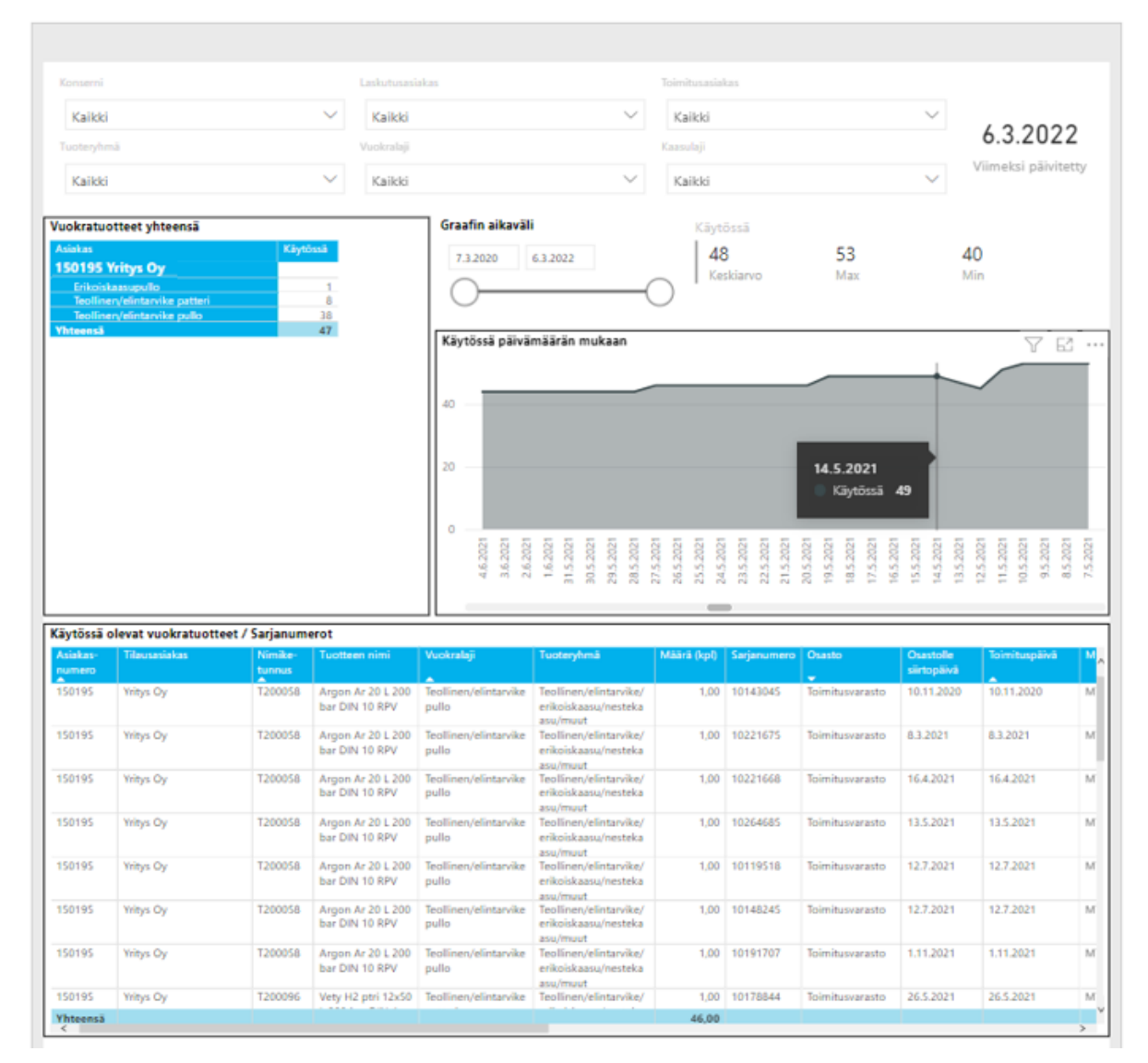

#### Vuokratuotteiden varastoluettelo UAT

#### Hakuehdot

Raportin yläosassa ovat hakuehdot, joilla raportin tietoja on mahdollista suodattaa. Suodatus vaikuttaa kaikkiin raportin visuaaleihin.

WOIKOSKI

Konserni/Laskutusasiakas/Toimitusasiakas: voit valita asiakastietoja raportille konsernirakenteen ja käyttöoikeuksiesi mukaisesti. Yleisesti: pääkäyttäjillä on oikeus Konserni / Laskutusasiakas -tietoihin ja niiden alla hierarkiassa oleviin Toimitusasiakkaisiin, mutta peruskäyttäjillä oikeudet rajoittuvat yleisimmin vain Toimitusasiakas-tasoon. Jos käytössäsi on useampia eri asiakastietoja ja haluat rajata hakua vain osaan niistä, pääset valitsemaan yksittäisiä Laskutus- ja Toimitusasiakkaita pudotusvalikoista.

| K | ionserni  | L      | askutusasiakas |          | Toimitusasiakas |        |                     |
|---|-----------|--------|----------------|----------|-----------------|--------|---------------------|
| L | Kaikki    | $\sim$ | Kaikki 🚿       | r        | Kaikki          | $\sim$ | 7 2 2022            |
| Т | uoteryhmä | /      | luokralaji     |          | Kaasulaji       |        | 1.2.2022            |
|   | Kaikki    | $\sim$ | Kaikki 🗸       | <i>,</i> | Kaikki          | $\sim$ | Viimeksi paivitetty |

#### Tuoteryhmä: saat tarkasteluun joko lääkkeelliset tai teolliset vuokratuotteet tai kaikki kerralla.

**Vuokralaji**: voit rajata tarkasteltavat vuokratuotteet myös vuokralajeittain. Pudotusvalikko näyttää kaikki käytössäsi olevat vuokralajit, joista voit halutessasi valita vain osan tarkasteluun.

**Kaasulaji**: Voit valita raportille vuokratuotteita myös kaasulajin perusteella. Pudotusvalikko näyttää kaikki käytössäsi olevat kaasulajit, joista voit halutessasi valita vain osan tarkasteluun.

| Konserni   |        | Laskutusasiakas |        | Toimitusasiakas |        |                     |
|------------|--------|-----------------|--------|-----------------|--------|---------------------|
| Kaikki     | $\sim$ | Kaikki          | $\sim$ | Kaikki          | $\sim$ | 7 2 2022            |
| Tuoteryhmä |        | Vuokralaji      |        | Kaasulaji       |        | 1.2.2022            |
| Kaikki     | $\sim$ | Kaikki          | $\sim$ | Kaikki          | $\sim$ | Viimeksi paivitetty |
| канккі     | ~      | Kaikki          | Ý      | Naikki          | ~      |                     |

Viimeksi päivitetty: Näyttää päivämäärän, jolloin raportin tiedot on viimeksi päivitetty. Huomioithan, että raportti ei ole täysin reaaliaikainen, vaan se näyttää aina edellisenä päivänä päivittyneet tiedot tietojärjestelmästämme. Tänään tehdyt uudet vuokratuotteiden myynti-/palautustiedot päivittyvät raportille vasta seuraavan yön aikana.

| К | onserni   | L | askutusasiakas | 1 | loimitusasiakas |        |                     |
|---|-----------|---|----------------|---|-----------------|--------|---------------------|
|   | Kaikki    | / | Kaikki 🗸       |   | Kaikki          | $\sim$ | 7.0.0000            |
| T | uoteryhmä | \ | /uokralaji     | 1 | Kaasulaji       |        | 7.2.2022            |
|   | Kaikki    | / | Kaikki 🗸       |   | Kaikki          | $\sim$ | Viimeksi päivitetty |

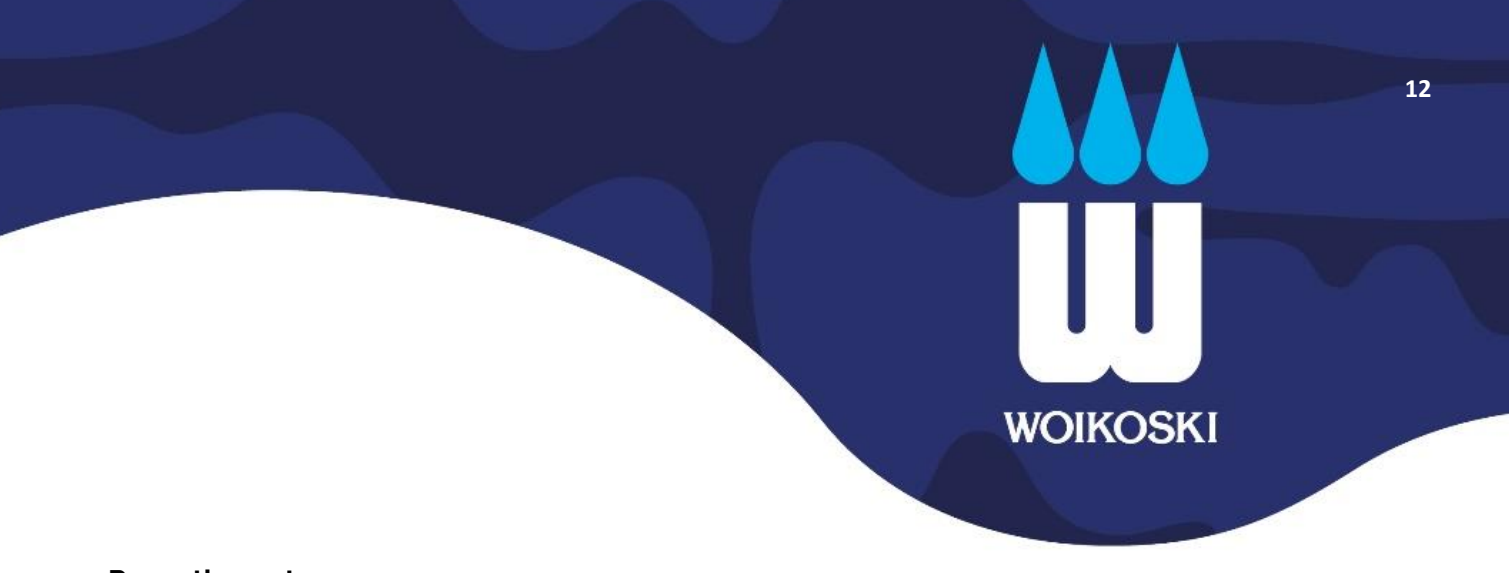

#### **Raportin osat**

Itse raportin tiedot esitetään neljässä erillisessä raportin osassa eli visuaalissa, joista tiedot ovat helposti nähtävillä.

#### 1. Vuokratuotteet yhteensä

Vuokratuotteet yhteensä -visuaali koostaa tuotetiedot asiakasnumeroittain ja vuokralajeittain selkeäksi taulukoksi, josta on helposti nähtävissä käytössä olevien tuotemäärien kokonaistilanne.

| Vuokratuotteet yhteensä       |          |
|-------------------------------|----------|
| Asiakas                       | Käytössä |
| 150195 Yritys Oy              |          |
| Erikoiskaasupullo             | 1        |
| Teollinen/elintarvike patteri | 8        |
| Teollinen/elintarvike pullo   | 38       |
| Yhteensä                      | 47       |

Olethan yhteydessä vastuumyyjääsi tai asiakaspalveluumme kokonaistilanteen selvittämiseksi, mikäli vuokratuotteiden varastoluettelossa on mielestäsi korjattavaa. Tässä kohtaa on hyvä huomioida, että pullopalautusten käsittelyssä saattaa ajoittain olla viivettä eikä palautustapahtuma ei ole reaaliaikainen: palautuspullojen sarjanumerot näkyvät listauksessa jonkin aikaa vielä senkin jälkeen, kun kuljettaja on ottanut palautuspullot kuljetukseen. Palautuksen kirjauduttua tietojärjestelmäämme sarjanumero poistuu listauksesta. Tähän saattaa kuljetusreittiemme vaihtelusta johtuen kulua aikaa n. 1-5 vrk. Palautukset kirjataan järjestelmään kuitenkin takautuvasti oikealle palautuspäivälle, joten vuokratuotteiden määrä raportilla saattaa muuttua muutaman työpäivän viiveellä.

#### 2. Graafin aikaväli

Graafin aikaväli -visuaalista voit hakea tietoja maksimissaan 2 vuotta taaksepäin (oletuksena). Voit halutessasi lyhentää haettua aikaväliä muuttamalla alku- tai loppupäivää.

Visuaali kerää myös haetulta aikaväliltä tilastotietoja siitä, minkä verran raportilla olevat määrät ovat vaihdelleet: kuinka suuria käytössä olevat määrät ovat olleet suurimmillaan (Max) ja pienimmillään (Min) ja mikä niiden arvo on ollut keskimäärin (Keskiarvo).

| Graafin aika | väli     | 76 | Käytössä  |     |     |
|--------------|----------|----|-----------|-----|-----|
| 7.3.2020     | 6.3.2022 |    | 48        | 53  | 40  |
| 0-           |          |    | Keskiarvo | Max | Min |

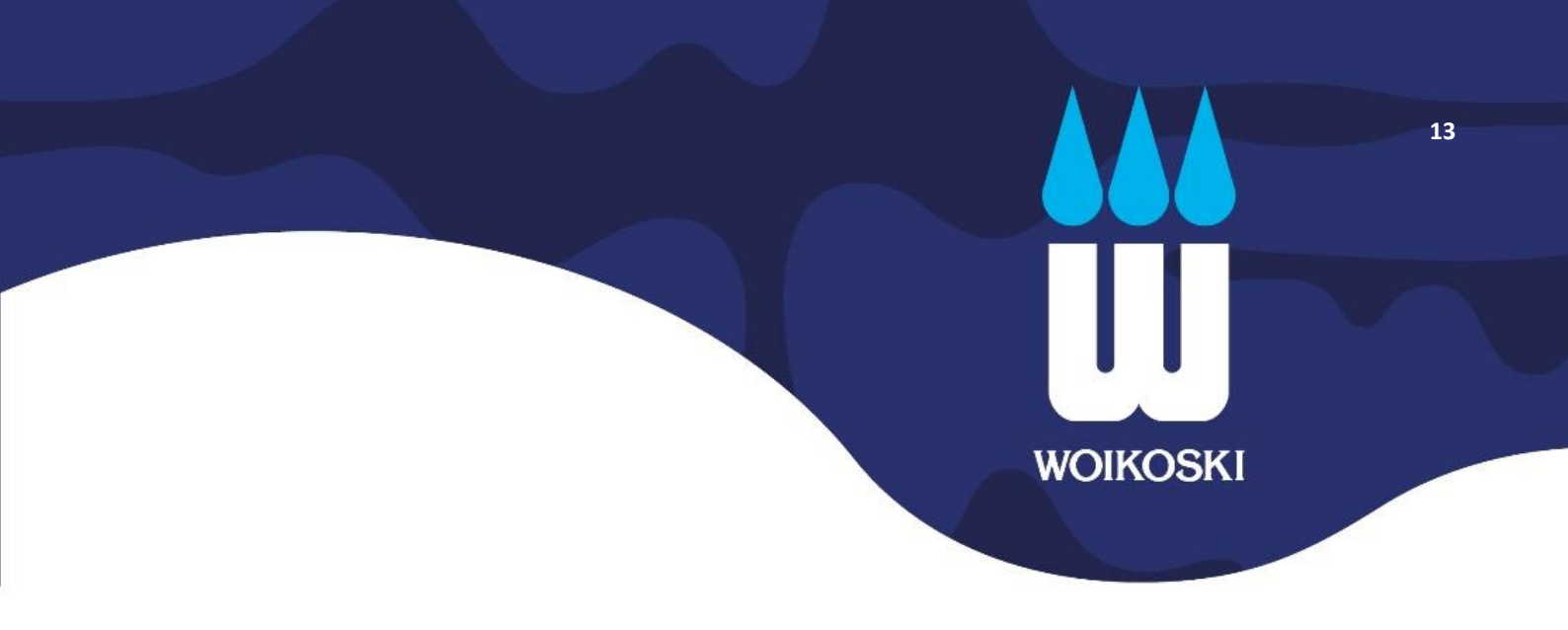

#### 3. Käytössä päivämäärän mukaan

Graafista pystyt helposti hahmottamaan, millaista vaihtelua vuokratuotemäärissä on tapahtunut ja millä ajanjaksolla. Voit vaihtaa graafissa näkyvää aikajanaa liikuttamalla visuaalin alareunassa olevaa harmaata palkkia.

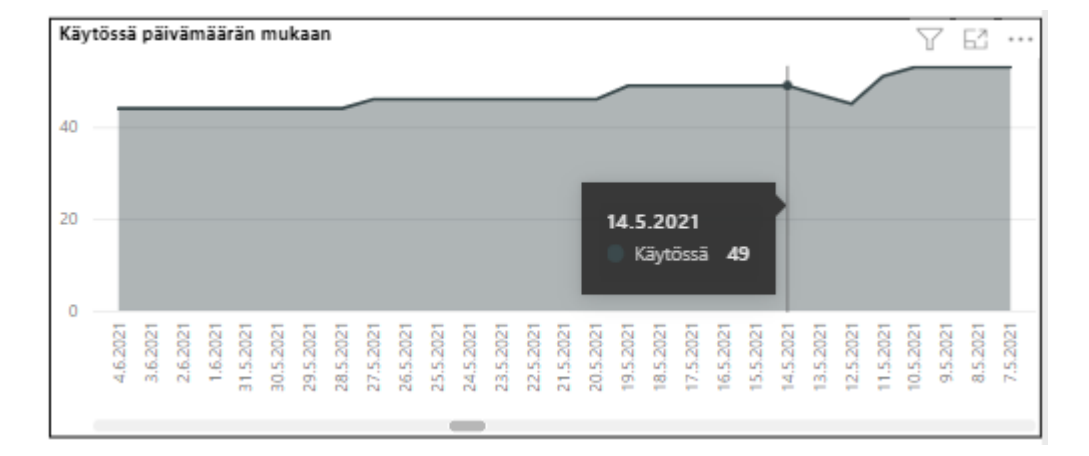

Näet lisäksi päiväkohtaisen varastosaldon liikuttamalla hiirtä visuaalin harmaan osan päällä.

#### 4. Käytössä olevat vuokratuotteet / Sarjanumerot

Alin visuaali listaa käytössäsi olevat vuokratuotteet sarjanumeron tietojen perusteella. Sarjanumero on vuokratuotteen yksilöivä 8-merkkinen numerosarja (voi sisältää myös kirjaimia), jonka avulla vuokratuotteen tapahtumia seurataan tietojärjestelmässämme. Jokaisella vuokratuotteella on oma sarjanumero, eikä samaa sarjanumeroa voi olla kahdella eri tuotteella. Sarjanumero löytyy vuokratuotteen kyljessä olevasta tarrasta sekä numerosarjana että viivakoodeilla ilmaistuna: kuvassa esimerkkipullon sarjanumero on 10219800.

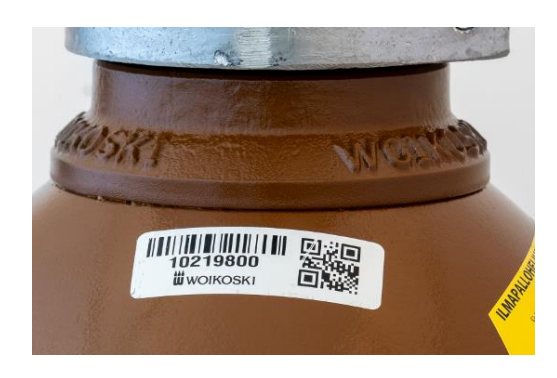

### Sarjanumeron perusteella vuokratuotteesta on löydettävissä seuraavat alavisuaalissa esitettävät tiedot. Voit selata tuotetietoja visuaalin alaosassa olevan vierityspalkin avulla tarttumalla siihen kiinni hiirellä ja vetämällä palkkia sivusuunnassa tai käyttämällä palkin päissä olevia nuolinäppäimiä.

WOIKOSKI

**Asiakasnumero / Tilausasiakas**: näyttää raportilla sen asiakkaan asiakasnumeron ja nimen, jonka hallussa kyseinen vuokratuote on eli mille yritykselle kyseinen sarjanumerollinen tuote on myyty. <u>Oletuksena järjestää</u> raportille saman asiakkaan vuokratuotteet peräkkäisille riveille, jotta asiakasvarastoja on helppo tarkastella asiakasnumero kerrallaan.

**Nimiketunnus / Tuotteen nimi / Vuokralaji / Tuoteryhmä**: kyseisen sarjanumeron nimikkeeseen liittyvät tuotetiedot. Näyttää mistä tuotteesta ja kaasulajista/puhtausluokasta on kyse sekä mihin luokitteluryhmiin tuote kuuluu vuokralajin ja tuoteryhmän perusteella. <u>Oletuksena järjestää</u> ensin saman vuokralajin ja sen jälkeen saman nimiketunnuksen tuotteet peräkkäisille riveille per asiakas, jotta varastoja on helpompi tarkastella tuotteittain järjestettynä.

Määrä: näyttää tuoterivin kappalemäärän. Alimmalla rivillä laskee raportin tuotteet yhteen (Yhteensä).

Sarjanumero: vuokratuotteen yksilöivä sarjanumero, jolla tuote voidaan erottaa muista tuotteista.

**Osasto / Osastolle siirtopäivä**: näyttää osaston, jolle sarjanumero on siirretty Woikoski Storessa sekä siirtopäivämäärän. Asiakas ylläpitää itse omat osastonsa ja pullosiirtonsa verkkokaupassa. <u>Oletuksena järjestää</u> saman osaston tuotteet listalle peräkkäin (edelliset oletusjärjestykset huomioiden!).

| (äytössä (         | olevat vuokratuott | eet / Sarjanum    | erot                                      |                                  |                                                        |             |             |                           | Y                        | 63   |
|--------------------|--------------------|-------------------|-------------------------------------------|----------------------------------|--------------------------------------------------------|-------------|-------------|---------------------------|--------------------------|------|
| Asiakas-<br>numero | Tilausasiakas      | Nimike-<br>tunnus | Tuotteen nimi                             | Vuokralaji                       | Tuoteryhmä                                             | Määrä (kpl) | Sarjanumero | Osasto                    | Osastolle<br>siirtopäivä | Toin |
| 150195             | Yritys Oy          | T200058           | Argon Ar 20 L 200 bar<br>DIN 10 RPV       | Teollinen/elintarvike<br>pullo   | Teollinen/elintarvike/erikoiskaasu/<br>nestekaasu/muut | 1,00        | 10191707    | Toimitusvarasto           | 1.11.2021                | 1.11 |
| 150195             | Yritys Oy          | T200096           | Vety H2 ptri 12x50 L<br>200 bar DIN 1 RPV | Teollinen/elintarvike<br>patteri | Teollinen/elintarvike/erikoiskaasu/<br>nestekaasu/muut | 1,00        | 10178844    | Toimitusvarasto           | 26.5.2021                | 26.5 |
| 150195             | Yritys Oy          | T200096           | Vety H2 ptri 12x50 L<br>200 bar DIN 1 RPV | Teollinen/elintarvike<br>patteri | Teollinen/elintarvike/erikoiskaasu/<br>nestekaasu/muut | 1,00        | 10226904    | Toimitusvarasto           | 26.5.2021                | 26.5 |
| 150195             | Yritys Oy          | T200096           | Vety H2 ptri 12x50 L<br>200 bar DIN 1 RPV | Teollinen/elintarvike<br>patteri | Teollinen/elintarvike/erikoiskaasu/<br>nestekaasu/muut | 1,00        | 10147331    | Kaasukeskus vety<br>oikea | 1.3.2022                 | 8.11 |
| 150195             | Yritys Oy          | T200096           | Vety H2 ptri 12x50 L<br>200 bar DIN 1 RPV | Teollinen/elintarvike<br>patteri | Teollinen/elintarvike/erikoiskaasu/<br>nestekaasu/muut | 1,00        | 10188114    | Kaasukeskus vety<br>oikea | 1.3.2022                 | 8.11 |
| 150195             | Yritys Oy          | T200125           | Helium He N46 50 L<br>200 bar DIN 10 RPV  | Teollinen/elintarvike<br>pullo   | Teollinen/elintarvike/erikoiskaasu/<br>nestekaasu/muut | 1,00        | 10055001    | Toimitusvarasto           | 17.3.2020                | 17.3 |
| 150195             | Yritys Oy          | T200125           | Helium He N46 50 L<br>200 bar DIN 10 RPV  | Teollinen/elintarvike<br>pullo   | Teollinen/elintarvike/erikoiskaasu/<br>nestekaasu/muut | 1,00        | 10119149    | Toimitusvarasto           | 17.3.2020                | 17.3 |
| 150195             | Yritys Oy          | T200127           | Helium He N46 ptri                        | Teollinen/elintarvike            | Teollinen/elintarvike/erikoiskaasu/                    | 1,00        | 10055831    | Toimitusvarasto           | 19.2.2020                | 19.2 |
| Yhteensä           |                    |                   | 40 501 0001 00140                         |                                  |                                                        | 46,00       |             | j                         |                          | ľ,   |

## **Toimituspäivä**: sarjanumeron toimituspäivä asiakkaalle eli milloin vuokratuote on toimitettu/luovutettu asiakkaan hallintaan. <u>Oletuksena järjestää</u> vanhimman pvm:n ylimmäksi (edelliset oletusjärjestykset huomioiden!), jotta pisimpään varastossa olleet tuotteet näkyvät listalla ensimmäisenä.

WOIKOSKI

**Myyntitilausnumero / Viite / Asiakkaan tilausnumero**: sarjanumeron myyntitapahtumaan liittyvät tiedot eli näyttää myyntitilauksen, jolla tuote on myyty asiakkaalle, yksilöivät tiedot (MT-numero ja viitetiedot).

**Toimitusosoite / Lähetystunnus**: näyttää mihin osoitteeseen sarjanumerollinen vuokratuote on toimitettu ja toimitukseen liittyvän lähetystunnuksen.

Seuraava katsastuspäivä: näyttää, milloin kyseinen paineastia pitää seuraavan kerran katsastaa.

Eränumero / Erä vanhentuu: Lääkkeellisen kaasun erätieto ja milloin kyseinen erä vanhenee.

**Vaaraominaisuus**: kaasun vaarallisuusluokka liittyen vaarallisten aineiden kuljetukseen (VAK-vaaraluokat). Tietoa voidaan hyödyntää myös tuotteen käsittelyssä ja varastoinnissa.

| Käyti   | össä olevat vuol | cratuotteet / S        | arjanumerot               |                           |                                     |                   |                            |           |                  | 76                                                       |
|---------|------------------|------------------------|---------------------------|---------------------------|-------------------------------------|-------------------|----------------------------|-----------|------------------|----------------------------------------------------------|
| e<br>vä | Toimituspäivä    | Myyntitilaus<br>numero | Viite                     | Asiakkaan<br>tilausnumero | Toimitusosoite                      | Lähetystunnus     | Seuraava<br>katsastuspäivä | Eränumero | Erä<br>vanhentuu | Vaaraominaisuus                                          |
| 21      | 1.11.2021        | MT-567109              | Irtopulloja               | 8603                      | Taivalkatu 1.<br>15170 LAHTI<br>FIN | LÄH-<br>100104599 | 13.5.2031                  |           |                  | Palamattomat kaasut, joilla ei ole<br>myrkyllisyysvaaraa |
| 21      | 26.5.2021        | MT-423804              | Kaasukeskus H2<br>VASEN   |                           | Taivalkatu<br>15170 LAHTI<br>FIN    | LÄH-<br>100075416 | 1.8.2027                   |           |                  | Palavat kaasut                                           |
| 21      | 26.5.2021        | MT-423804              | Kaasukeskus H2<br>VASEN   |                           | Taivalkatu '<br>15170 LAHTI<br>FIN  | LÄH-<br>100075416 | 10.10.2030                 |           |                  | Palavat kaasut                                           |
| 2       | 8.11.2021        | MT-573077              | Kaasukeskus vety<br>oikea |                           | Taivalkatu 1<br>15170 LAHTI<br>FIN  | LÄH-<br>100106075 | 1.10.2025                  |           |                  | Palavat kaasut                                           |
| 2       | 8.11.2021        | MT-573077              | Kaasukeskus vety<br>oikea |                           | Taivalkatu<br>15170 LAHTI<br>FIN    | LÄH-<br>100106075 | 1.11.2022                  |           |                  | Palavat kaasut                                           |
| 20      | 17.3.2020        | MT-035722              |                           | A20031639217              | Taivalkatu<br>15170 LAHTI<br>FIN    | LÄH-<br>100006542 | 1.2.2024                   |           |                  | Palamattomat kaasut, joilla ei ole<br>myrkyllisyysvaaraa |
| 20      | 17.3.2020        | MT-035722              |                           | A20031639217              | Taivalkatu<br>15170 LAHTI<br>FIN    | LÄH-<br>100006542 | 1.10.2024                  |           |                  | Palamattomat kaasut, joilla ei ole<br>myrkyllisyysvaaraa |
| 20      | 19.2.2020        | MT-011337              | Kaasukeskus               |                           | Taivalkatu                          | LÄH-              | 1.5.2020                   |           |                  | Palamattomat kaasut, joilla ei ole                       |
|         |                  |                        |                           |                           |                                     |                   |                            |           |                  |                                                          |

Saat siirrettyä visuaalien tiedot myös Exceliin, missä niiden käsittelyä ja lajittelua voi jatkaa omiin tarpeisiin sopivalla tavalla. Katso ohjeen kohta 2.3.

## 16 UUU WOIKOSKI

#### 3.3. Kaasunkulutus, Pakatut kaasut -raportti

Raportti näyttää asiakkaan pakattujen kaasujen kaikki toimitukset: mitä kaasuja on toimitettu, minkä verran ja milloin toimitus on tapahtunut. Toimitustietojen avulla voit seurata pakattujen kaasujen kulutustasi kaasulajeittain ja tuotenimikkeittäin haetulla aikavälillä maksimissaan kahden vuoden ajalta. Toimitetut määrät ilmoitetaan kappaleissa (Kpl), kuutioissa (Nm3) ja kiloissa (Kg).

#### Kaasunkulutus, Pakatut kaasut UAT

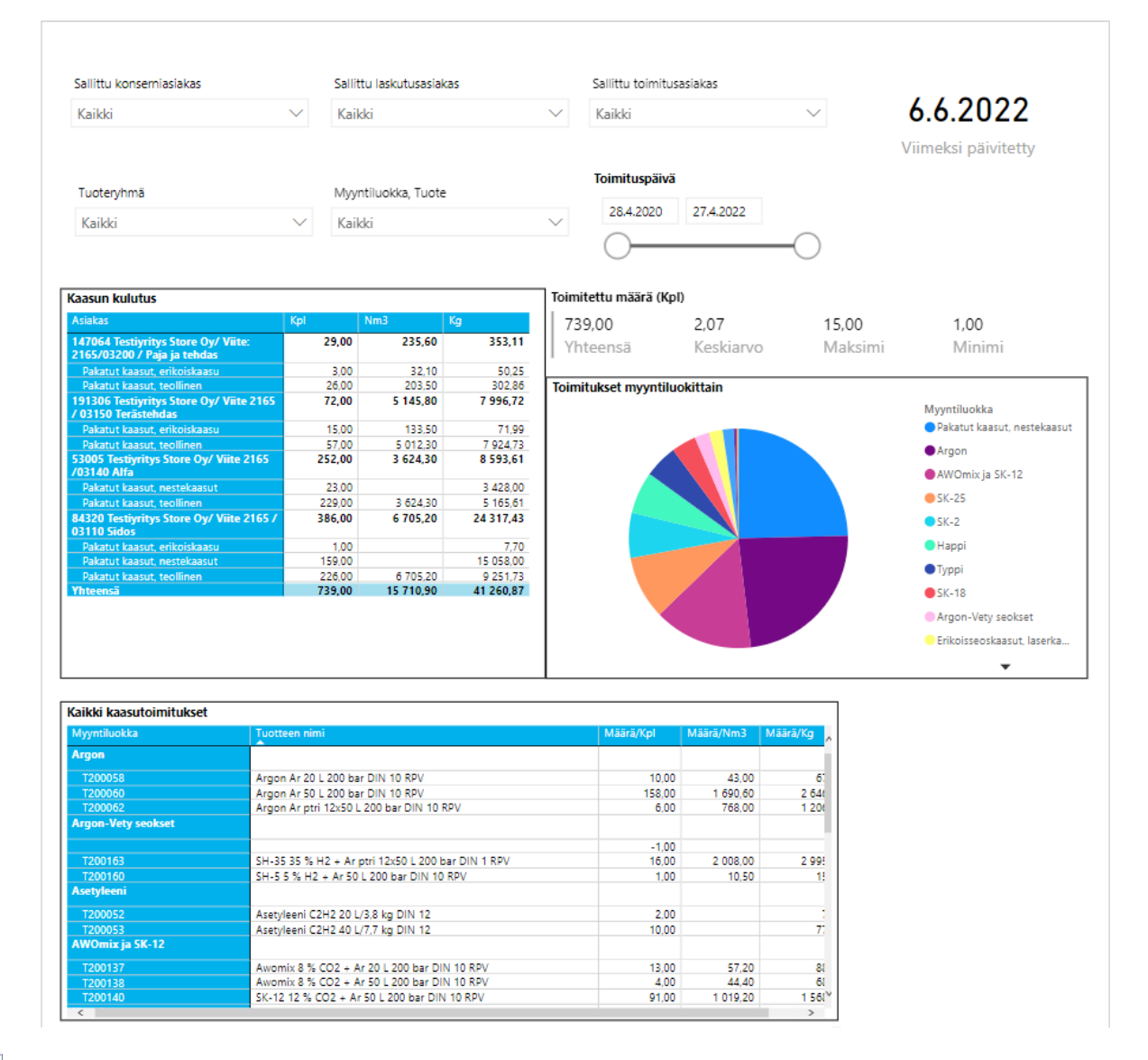

WOIKOSKI OY | Pääkonttori Voikoski | PL 1, 52020 WOIKOSKI | Y-tunnus 0165735-4 | p. 040 166 2023 | asiakaspalvelu@woikoski.fi | woikoski.fi Ohjeen versio 1.3. Päivitetty 09.06.2022

#### Hakuehdot

Raportin yläosassa ovat hakuehdot, joilla raportin tietoja on mahdollista suodattaa. Suodatus vaikuttaa kaikkiin raportin visuaaleihin.

WOIKOSKI

Konserni/Laskutusasiakas/Toimitusasiakas: voit valita asiakastietoja raportille konsernirakenteen ja käyttöoikeuksiesi mukaisesti. Yleisesti: pääkäyttäjillä on oikeus Konserni / Laskutusasiakas -tietoihin ja niiden alla hierarkiassa oleviin Toimitusasiakkaisiin, mutta peruskäyttäjillä oikeudet rajoittuvat yleisimmin vain Toimitusasiakas-tasoon. Jos käytössäsi on useampia eri asiakastietoja ja haluat rajata hakua vain osaan niistä, pääset valitsemaan yksittäisiä Laskutus- ja Toimitusasiakkaita pudotusvalikoista.

Tuoteryhmä: saat tarkasteluun joko lääkkeelliset tai teolliset kaasutoimitukset erikseen tai kaikki kerralla. Myyntiluokka/Tuote: voit rajata tarkasteltavat kaasutoimitukset myyntiluokan perusteella. Pudotusvalikko näyttää kaikki käytössäsi olevat myyntiluokat, joista voit halutessasi valita vain osan tarkasteluun. Toimituspäivä: voit hakea tietoja toimituspäivän mukaisesti maksimissaan 2 vuotta taaksepäin (oletuksena). Lyhennä halutessasi aikaväliä muuttamalla alku- tai loppupäivää.

| Tuotervhmä | Tuoteryhmä |        | Myyntiluokka, Tuote |            | Toimituspäivä |    |
|------------|------------|--------|---------------------|------------|---------------|----|
| Kaildei    | $\sim$     | Kaikki | $\sim$              | 27.1.2020  | 26.1.2022     |    |
| Naikki     | Ť          | NAINNI | •                   | $\bigcirc$ |               | -0 |

Viimeksi päivitetty: Näyttää päivämäärän, jolloin raportin tiedot on viimeksi päivitetty. Huomioithan, että raportti ei ole täysin reaaliaikainen, vaan se näyttää aina edellisenä päivänä päivittyneet tiedot tietojärjestelmästämme. Tänään tehdyt uudet myynti-/toimitustiedot päivittyvät raportille vasta seuraavan yön aikana ja ovat käytössäsi huomisesta alkaen.

| Sallittu konserniasiakas |        | Sallittu laskutusasiakas |        | Sallittu toimitusasiakas |        |                    |
|--------------------------|--------|--------------------------|--------|--------------------------|--------|--------------------|
| Kaikki                   | $\sim$ | Kaikki                   | $\sim$ | Kaikki                   | $\sim$ | 2.3.2022           |
|                          |        |                          |        |                          |        | Viimeleri mäivitet |

## 18 UUU WOIKOSKI

#### **Raportin osat**

Itse raportin tiedot esitetään neljässä erillisessä raportin osassa eli visuaalissa, joista tiedot ovat helposti nähtävillä.

#### 1. Kaasun kulutus

Kaasun kulutus -visuaali koostaa kaasujen kulutustiedot asiakasnumeroittain selkeäksi taulukoksi, josta on helposti nähtävissä, mitä pakattuja kaasuja asiakkaalle on kokonaisuudessaan toimitettu haetulla aikavälillä. Kulutustiedot ilmoitetaan toimitettujen yksiköiden kappalemäärissä (Kpl), mutta myös kuutioissa (Nm3) ja/tai kiloissa (Kg) riippuen kaasulajista.

| vaasun kulutus                                                     |        |           |           |
|--------------------------------------------------------------------|--------|-----------|-----------|
| Asiakas                                                            | Крі    | Nm3       | Kg        |
| 147064 Testiyritys Store Oy/ Viite:<br>2165/03200 / Paja ja tehdas | 29,00  | 235,60    | 353,11    |
| Pakatut kaasut, erikoiskaasu                                       | 3,00   | 32,10     | 50,25     |
| Pakatut kaasut, teollinen                                          | 26,00  | 203,50    | 302,86    |
| 191306 Testiyritys Store Oy/ Viite 2165<br>/ 03150 Terästehdas     | 72,00  | 5 145,80  | 7 996,72  |
| Pakatut kaasut, erikoiskaasu                                       | 15,00  | 133,50    | 71,99     |
| Pakatut kaasut, teollinen                                          | 57,00  | 5 012,30  | 7 924,73  |
| 53005 Testiyritys Store Oy/ Viite 2165<br>/03140 Alfa              | 252,00 | 3 624,30  | 8 593,61  |
| Pakatut kaasut, nestekaasut                                        | 23,00  |           | 3 428,00  |
| Pakatut kaasut, teollinen                                          | 229,00 | 3 624,30  | 5 165,61  |
| 84320 Testiyritys Store Oy/ Viite 2165 /<br>03110 Sidos            | 386,00 | 6 705,20  | 24 317,43 |
| Pakatut kaasut, erikoiskaasu                                       | 1,00   |           | 7,70      |
| Pakatut kaasut, nestekaasut                                        | 159,00 |           | 15 058,00 |
| Pakatut kaasut, teollinen                                          | 226,00 | 6 705,20  | 9 251,73  |
| Yhteensä                                                           | 739,00 | 15 710,90 | 41 260,87 |

#### 2. Toimitettu määrä (Kpl)

Toimitettu määrä -visuaali kerää haetulta aikaväliltä tilastotietoja siitä, minkä verran raportilla olevat määrät ovat vaihdelleet: kuinka suuria toimitetut määrät ovat olleet yhteensä, suurimmillaan (Max), pienimmillään (Min) tai keskimäärin (Keskiarvo). Arvot esitetään toimitettujen yksiköiden kappalemäärissä.

| Tomittettu maara (Kpi) | Toimitettu | määrä | (Kpl) |
|------------------------|------------|-------|-------|
|------------------------|------------|-------|-------|

| 739,00   | 2,07      | 15,00   | 1,00   |
|----------|-----------|---------|--------|
| Yhteensä | Keskiarvo | Maksimi | Minimi |

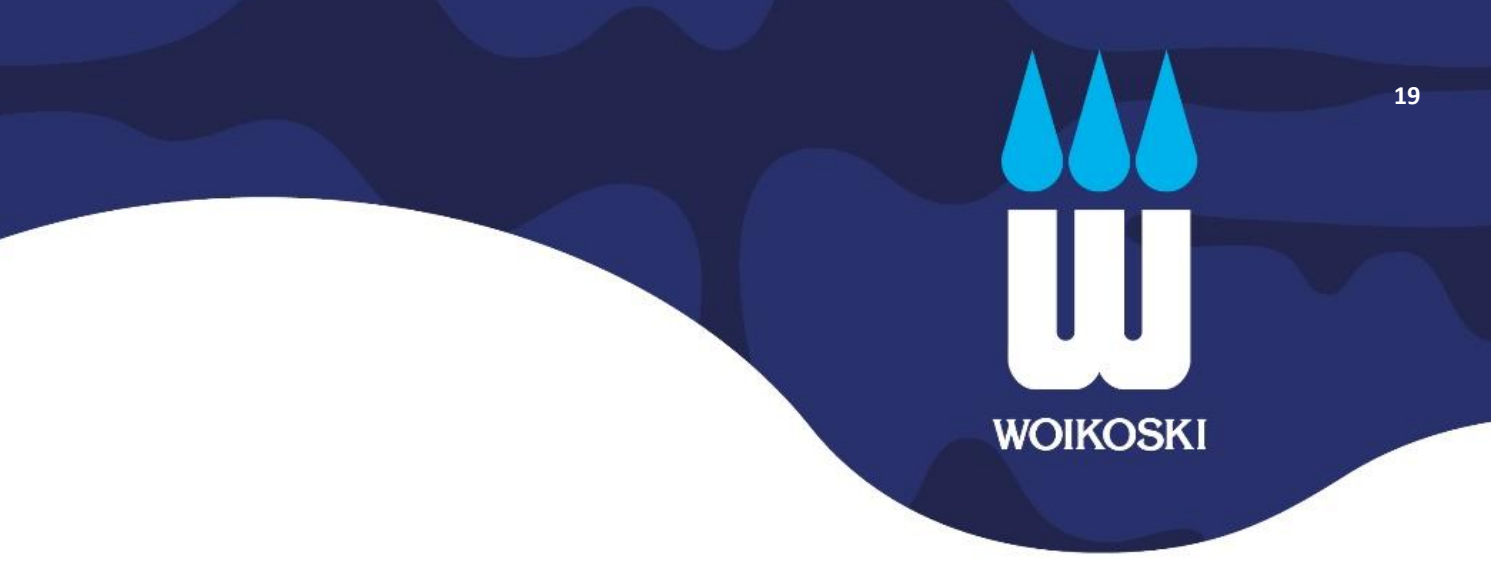

#### 3. Toimitukset myyntiluokittain

Ympyräkaaviosta pystyt helposti hahmottamaan, minkä verran mitäkin kaasua on toimitettu valitulla ajanjaksolla. Jokaiselle kaasulajille/myyntiluokalle on oman värisensä sektori. Kulutustiedot esitetään toimitettujen yksiköiden kappalemäärissä. Näet kaikki myyntiluokat suuruusjärjestyksessä oikean reunan listalta, jota voit kokonaisuudessaan selata nuolien avulla.

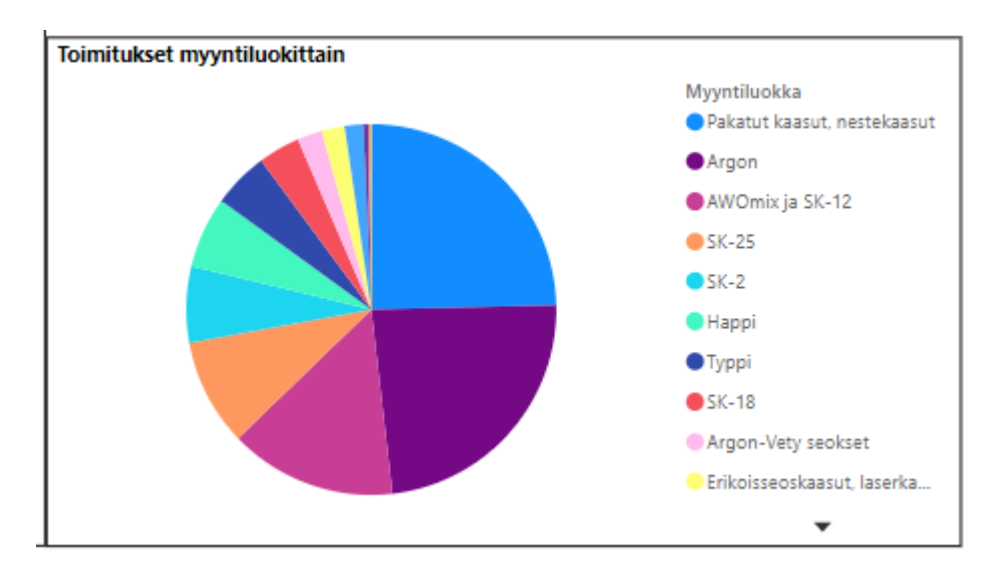

Katso kunkin kaasulajin yksityiskohtaiset tiedot siirtämällä hiiren kursori halutun sektorin päälle. Näet myyntiluokan toimitetun kappalemäärän yhteensä ja sen osuuden kokonaiskulutuksesta.

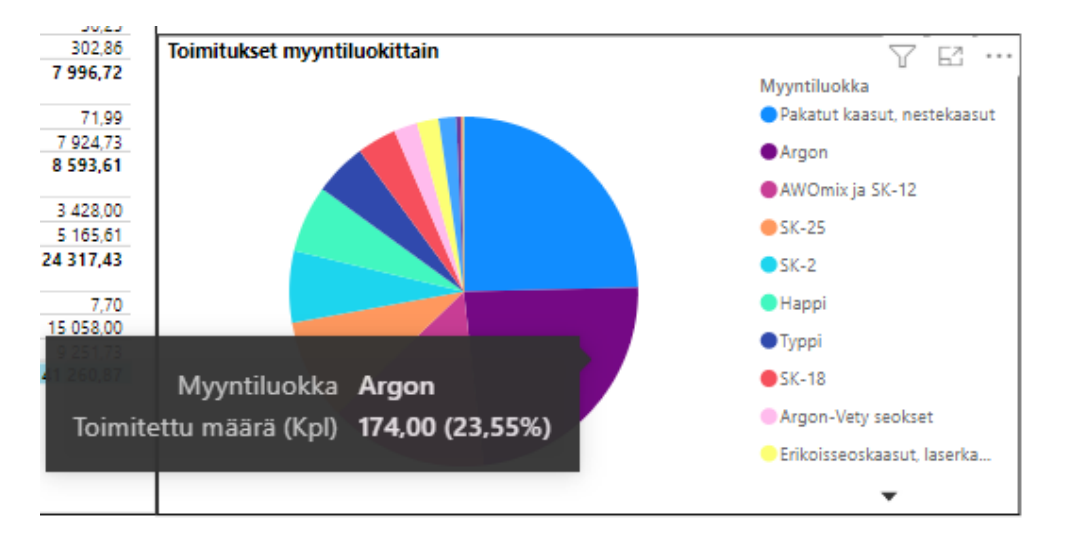

# 20 UUU WOIKOSKI

#### 4. Kaikki kaasutoimitukset

Alin visuaali koostaa kaikki asiakkaan pakattujen kaasujen toimitukset myyntiluokan mukaiseksi tuotelistaksi. Listalta näet yksittäiset toimitetut tuotteet yhteenlaskettuine kulutusmäärineen haetulta aikaväliltä.

| Kaikki kaasutoimitukset |                                                   |           |           |          |
|-------------------------|---------------------------------------------------|-----------|-----------|----------|
| Myyntiluokka            | Tuotteen nimi                                     | Määrä/Kpl | Määrä/Nm3 | Määrä/Kg |
| Argon                   |                                                   |           |           |          |
| T200058                 | Argon Ar 20 L 200 bar DIN 10 RPV                  | 10,00     | 43,00     | 67       |
| T200060                 | Argon Ar 50 L 200 bar DIN 10 RPV                  | 158,00    | 1 690,60  | 2 64(    |
| T200062                 | Argon Ar ptri 12x50 L 200 bar DIN 10 RPV          | 6,00      | 768,00    | 1 20(    |
| Argon-Vety seokset      |                                                   |           |           |          |
|                         |                                                   | -1,00     |           |          |
| T200163                 | SH-35 35 % H2 + Ar ptri 12x50 L 200 bar DIN 1 RPV | 16,00     | 2 008,00  | 2 99!    |
| T200160                 | SH-5 5 % H2 + Ar 50 L 200 bar DIN 10 RPV          | 1,00      | 10,50     | 19       |
| Asetyleeni              |                                                   |           |           |          |
| T200052                 | Asetyleeni C2H2 20 L/3,8 kg DIN 12                | 2,00      |           | 1        |
| T200053                 | Asetyleeni C2H2 40 L/7,7 kg DIN 12                | 10,00     |           | 7.       |
| AWOmix ja SK-12         |                                                   |           |           |          |
| T200137                 | Awomix 8 % CO2 + Ar 20 L 200 bar DIN 10 RPV       | 13,00     | 57,20     | 81       |
| T200138                 | Awomix 8 % CO2 + Ar 50 L 200 bar DIN 10 RPV       | 4,00      | 44,40     | 61       |
| T200140                 | SK-12 12 % CO2 + Ar 50 L 200 bar DIN 10 RPV       | 91,00     | 1 019,20  | 1 56(~   |
| <                       |                                                   |           |           | >        |

Pääset porautumaan tuotteen tarkempiin toimitustietoihin klikkaamalla hiiren oikealla näppäimellä haluttua tuoteriviä ja valitsemalla avautuvalta listalta **Porautuminen > Rivitason tiedot**.

| Kaikki kaasut | oimitukset          |               |                                    |                 | $\wedge \downarrow$ | II A S    | 76       |
|---------------|---------------------|---------------|------------------------------------|-----------------|---------------------|-----------|----------|
| Myyntiluokka  |                     | Tuotteen nimi |                                    |                 | Määrä/Kpl           | Määrä/Nm3 | Määrä/Kg |
| Argon         |                     |               |                                    |                 |                     |           | _        |
| T200058       | Lagionna            |               | 0 bar DIN 10 RPV                   |                 | 10,00               | 43,00     | 67       |
| T200060       | Laajeiiila          |               | 0 bar DIN 10 RPV                   |                 | 158,00              | 1 690,60  | 2 64(    |
| T200062       | Tiivistä            | >             | 50 L 200 bar DIN 10 RPV            |                 | 6,00                | 768,00    | 1 20(    |
| Argon-Vety se | Näytä taulukk       | ona           |                                    |                 |                     |           |          |
|               |                     |               |                                    |                 | -1,00               |           |          |
| T200163       | (1) Slirry ylospair | 1             | · Ar ptri 12x50 L 200 bar DIN 1 RP | V               | 16,00               | 2 008,00  | 2 99!    |
| T200160       | Sisällytä           |               | r 50 L 200 bar DIN 10 RPV          |                 | 1,00                | 10,50     | 19       |
| Asetyleeni    | Jātā pois           |               |                                    |                 |                     |           |          |
| T200052       | Descuture in an     |               | Divites on findet                  |                 | 2,00                |           | 1        |
| T200053       | Porautuminer        | · /           | Rivitason tiedot                   |                 | 10,00               |           | 7.       |
| AWOmix ja SI  | Kopioi              | >             |                                    | Rivitason tiedo | ot                  |           |          |
| T200137       |                     | Awomix 8 % CO | 2 + Ar 20 L 200 bar DIN 10 RPV     |                 | 13,00               | 57,20     | 81       |
| T200138       |                     | Awomix 8 % CO | 2 + Ar 50 L 200 bar DIN 10 RPV     |                 | 4,00                | 44,40     | 61       |
| T200140       |                     | SK-12 12 % CO | 2 + Ar 50 L 200 bar DIN 10 RPV     |                 | 91,00               | 1 019,20  | 1 56(~   |
| <             |                     |               |                                    |                 |                     |           | >        |

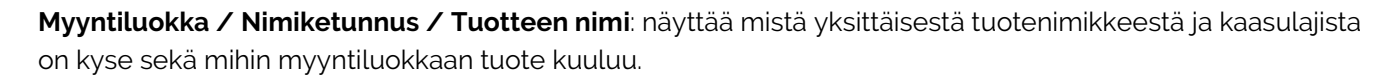

21

WOIKOSKI

Toimituspäivä: myyntitilauksen toimituspäivä eli näyttää milloin kaasu on toimitettu asiakkaalle.

**Myyntitilausnumero**: näyttää kyseisen kaasun toimitukseen liittyvän yksilöivän myyntitilauksen eli MTnumeron.

**Asiakasnumero / Asiakas**: näyttää raportilla sen asiakkaan asiakasnumeron ja nimen, jolle kyseinen myyntitilaus on toimitettu. <u>Oletuksena järjestää</u> saman asiakkaan myyntitilaukset peräkkäisille riveille.

Määrä / Yksikkö: näyttää tuoterivin toimitetun määrän kappaleissa (Kpl), kuutioissa (Nm3) ja kiloissa (Kg). Alimmalla rivillä laskee raportin tuotteet yhteen (Yhteensä).

**Asiakasviite / Asiakkaan tilausnumero**: myyntitilauksen yksilöivät, asiakkaan ilmoittamat viitetiedot 'Asiakasviite' ja 'Asiakkaan tilausnumero'.

| €            |              |                                          |               |                        |                   |                                                         |           |           |          |                                       |                       |
|--------------|--------------|------------------------------------------|---------------|------------------------|-------------------|---------------------------------------------------------|-----------|-----------|----------|---------------------------------------|-----------------------|
| Myyntiluokka | Nimiketunnus | Tuotteen nimi                            | Toimituspäivä | Myyntitilaus<br>numero | Asiakasnu<br>mero | Asiakas                                                 | Määrä/Kpl | Määrä/Nm3 | Määrä/Kg | Asiakasviite                          | Asiakkaa<br>tilausnun |
| Argon        | T200062      | Argon Ar ptri 12x50 L 200 bar DIN 10 RPV | 30.4.2020     | MT-078476              | 191306            | Testiyritys Store Oy/ Viite 2165<br>/ 03150 Terästehdas | 1,00      | 128,00    | 201,00   | Kaasukeskus Argon ptr<br>oikea        |                       |
| Argon        | T200062      | Argon Ar ptri 12x50 L 200 bar DIN 10 RPV | 13.10.2020    | MT-220819              | 191306            | Testiyritys Store Oy/ Viite 2165<br>/ 03150 Terästehdas | 1,00      | 128,00    | 201,00   | Kaasukeskus Argon ptr<br>VASEN        |                       |
| Argon        | T200062      | Argon Ar ptri 12x50 L 200 bar DIN 10 RPV | 31.12.2020    | MT-295190              | 191306            | Testiyritys Store Oy/ Viite 2165<br>/ 03150 Terästehdas | 1,00      | 128,00    | 201,00   | Kaasukeskus Argon ptr<br>oikea        |                       |
| Argon        | T200062      | Argon Ar ptri 12x50 L 200 bar DIN 10 RPV | 11.3.2021     | MT-352569              | 191306            | Testiyritys Store Oy/ Viite 2165<br>/ 03150 Terästehdas | 1,00      | 128,00    | 201,00   | Kaasukeskus Argon ptr<br>VASEN        |                       |
| Argon        | T200062      | Argon Ar ptri 12x50 L 200 bar DIN 10 RPV | 28.5.2021     | MT-426402              | 191306            | Testiyritys Store Oy/ Viite 2165<br>/ 03150 Terästehdas | 1,00      | 128,00    | 201,00   | Kaasukeskus Argon ptr<br>oikea        |                       |
| Argon        | T200062      | Argon Ar ptri 12x50 L 200 bar DIN 10 RPV | 10.9.2021     | MT-517380              | 191306            | Testiyritys Store Oy/ Viite 2165<br>/ 03150 Terästehdas | 1,00      | 128,00    | 201,00   | Kaasukeskus AR vasen<br>ja SK-2 vasen |                       |
| Yhteensä     |              |                                          |               |                        |                   |                                                         | 6,00      | 768,00    | 1 206,00 |                                       |                       |

Saat siirrettyä visuaalien tiedot myös Exceliin, missä niiden käsittelyä ja lajittelua voi jatkaa omiin tarpeisiin sopivalla tavalla. Katso ohjeen kohta 2.3.

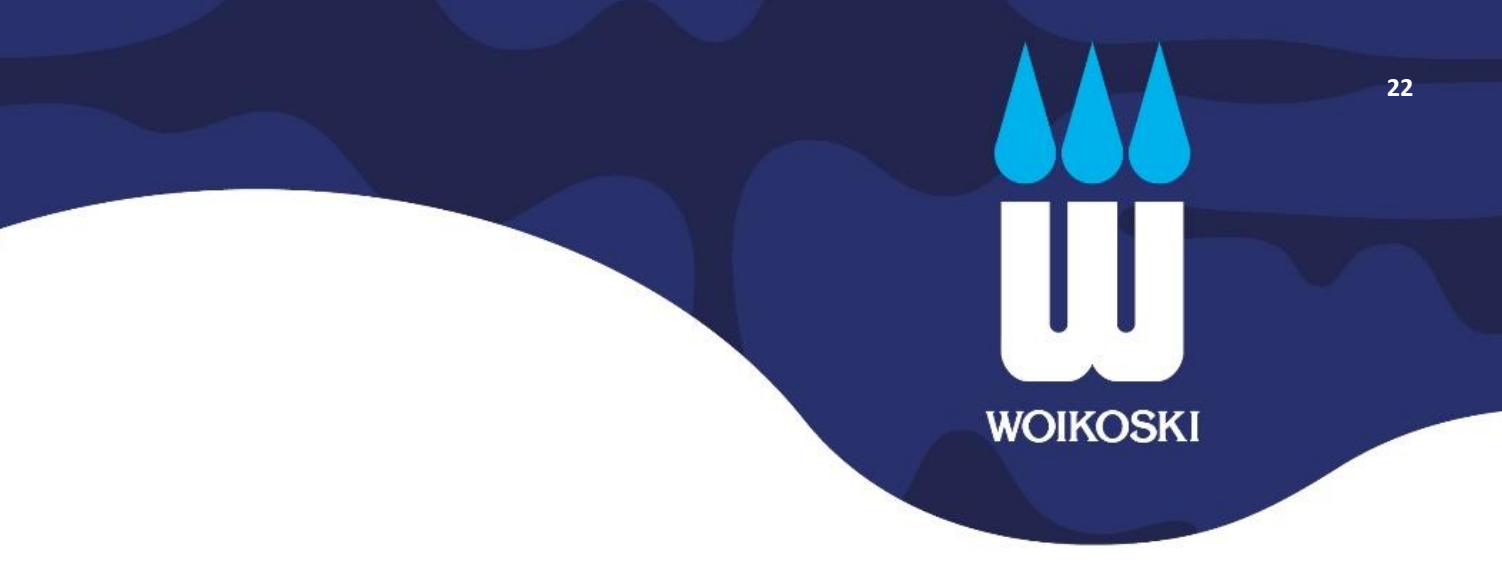

#### 3.4. Kaasunkulutus, Bulk -raportti

Raportti näyttää asiakkaan nestemäisten kaasusäiliöiden kaasutoimitukset: mitä on toimitettu, minkä verran ja milloin toimitus on tapahtunut. Toimitustietojen avulla voit seurata nestemäisten kaasujen kulutustasi kaasulajeittain haetulla aikavälillä maksimissaan kahden vuoden ajalta.

#### Kaasunkulutus, Bulk UAT

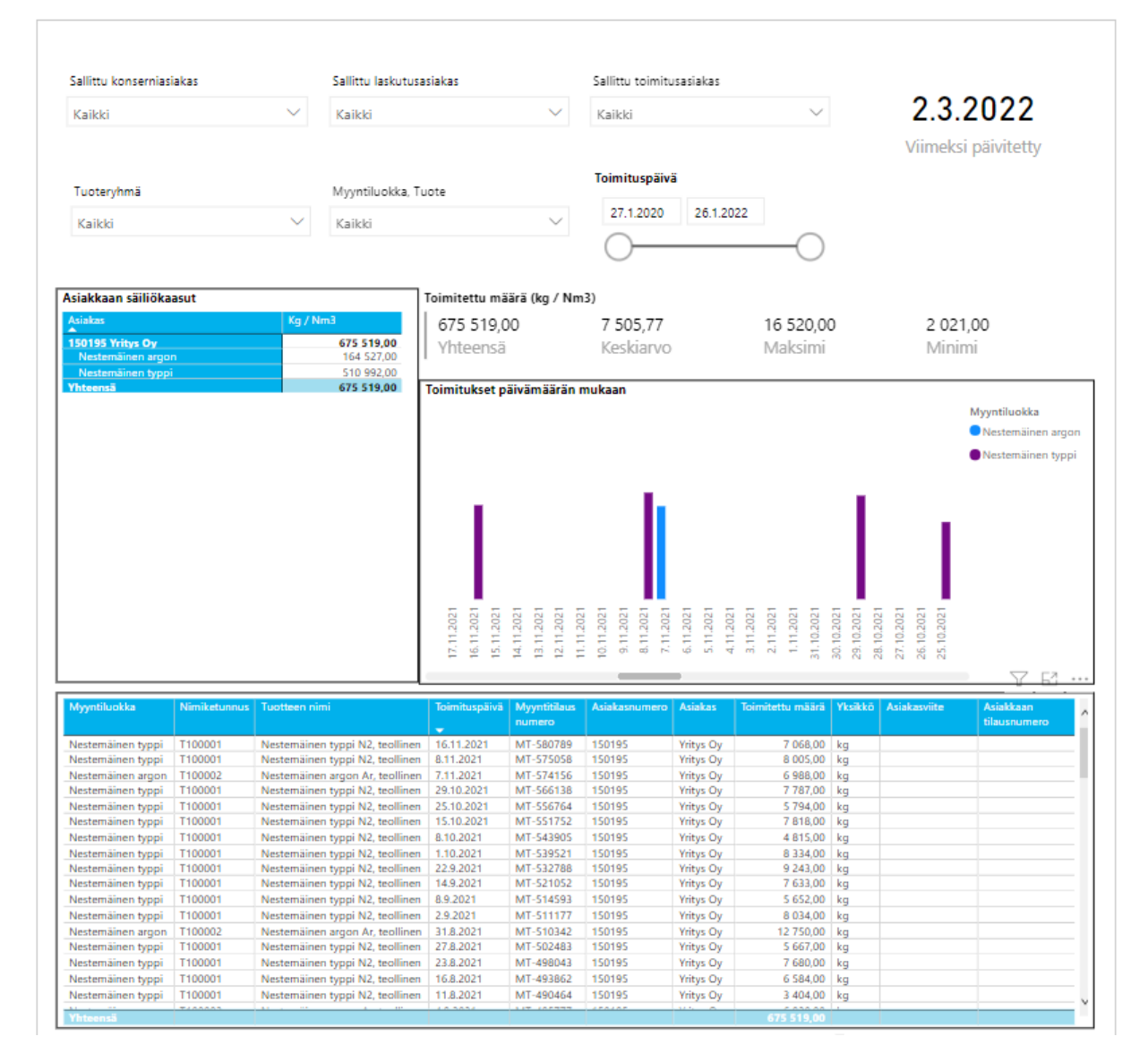

#### Hakuehdot

Raportin yläosassa ovat hakuehdot, joilla raportin tietoja on mahdollista suodattaa. Suodatus vaikuttaa kaikkiin raportin visuaaleihin.

23

WOIKOSKI

Konserni/Laskutusasiakas/Toimitusasiakas: voit valita asiakastietoja raportille konsernirakenteen ja käyttöoikeuksiesi mukaisesti. Yleisesti: pääkäyttäjillä on oikeus Konserni / Laskutusasiakas -tietoihin ja niiden alla hierarkiassa oleviin Toimitusasiakkaisiin, mutta peruskäyttäjillä oikeudet rajoittuvat yleisimmin vain Toimitusasiakas-tasoon. Jos käytössäsi on useampia eri asiakastietoja ja haluat rajata hakua vain osaan niistä, pääset valitsemaan yksittäisiä Laskutus- ja Toimitusasiakkaita pudotusvalikoista.

Tuoteryhmä: saat tarkasteluun joko lääkkeelliset tai teolliset toimitukset tai kaikki kerralla. Myyntiluokka/Tuote: voit rajata tarkasteltavat toimitukset myös myyntiluokan perusteella. Pudotusvalikko näyttää kaikki käytössäsi olevat myyntiluokat, joista voit halutessasi valita vain osan tarkasteluun. Toimituspäivä: voit hakea tietoja toimituspäivän mukaisesti maksimissaan 2 vuotta taaksepäin (oletuksena). Voit halutessasi lyhentää haettua aikaväliä muuttamalla alku- tai loppupäivää.

| Tuoter/hmä |        | Mvvntiluokka Tuote |        | Toimituspäivä |           |    |
|------------|--------|--------------------|--------|---------------|-----------|----|
| Kaikki     | $\sim$ | Kaikki             | $\sim$ | 27.1.2020     | 26.1.2022 |    |
| Naikki     | Ť      | NdIKKI             | Ť      | $\bigcirc$    |           | -0 |

Viimeksi päivitetty: Näyttää päivämäärän, jolloin raportin tiedot on viimeksi päivitetty. Huomioithan, että raportti ei ole täysin reaaliaikainen, vaan se näyttää aina edellisenä päivänä päivittyneet tiedot tietojärjestelmästämme. Tänään tehdyt uudet myynti-/toimitustiedot päivittyvät raportille vasta seuraavan yön aikana.

| Sallittu konserniasiakas |        | Sallittu laskutusasiakas |        | Sallittu toimitusasiakas |        |                     |  |
|--------------------------|--------|--------------------------|--------|--------------------------|--------|---------------------|--|
| Kaikki                   | $\sim$ | Kaikki                   | $\sim$ | Kaikki                   | $\sim$ | 2.3.2022            |  |
|                          |        |                          |        |                          |        | Viimeksi päivitetty |  |

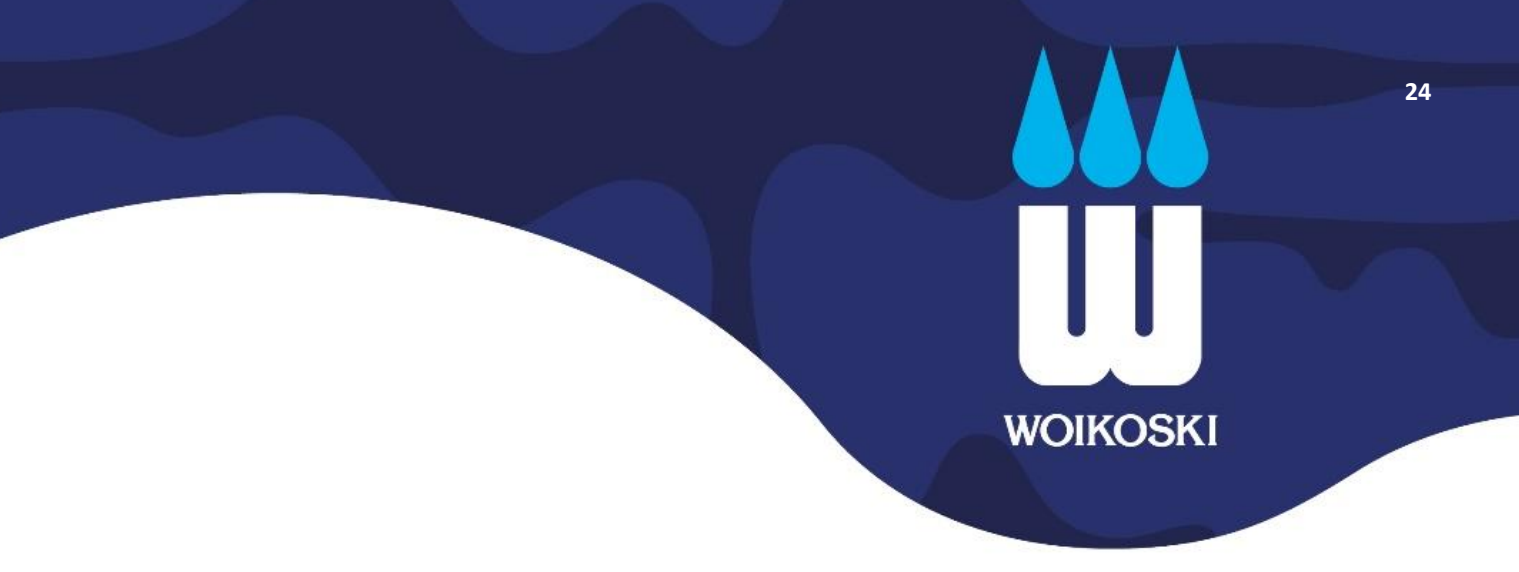

#### **Raportin osat**

Itse raportin tiedot esitetään neljässä erillisessä raportin osassa eli visuaalissa, joista tiedot ovat helposti nähtävillä.

#### 2. Asiakkaan säiliökaasut

Asiakkaan säiliökaasut -visuaali koostaa säiliökaasujen tuotetiedot asiakasnumeroittain ja myyntiluokittain selkeäksi taulukoksi, josta on helposti nähtävissä, mitä kaasuja asiakkaalle on kokonaisuudessaan toimitettu haetulla aikavälillä. Määrät ilmoitetaan kiloissa (Kg) tai kuutioissa (Nm3) riippuen kaasulajista.

| Asiakkaan säiliökaasut |  |  |  |  |  |  |  |
|------------------------|--|--|--|--|--|--|--|
| Kg / Nm3               |  |  |  |  |  |  |  |
| 675 519,00             |  |  |  |  |  |  |  |
| 164 527,00             |  |  |  |  |  |  |  |
| 510 992,00             |  |  |  |  |  |  |  |
| 675 519,00             |  |  |  |  |  |  |  |
|                        |  |  |  |  |  |  |  |

#### 5. Toimitettu määrä (kg/Nm3)

Toimitettu määrä -visuaali kerää haetulta aikaväliltä tilastotietoja siitä, minkä verran raportilla olevat määrät ovat vaihdelleet: kuinka suuria toimitetut määrät ovat olleet yhteensä sekä suurimmillaan (Max) ja pienimmillään (Min) ja mikä niiden arvo on ollut keskimäärin (Keskiarvo). Arvot esitetään kiloissa (Kg) tai kuutioissa (Nm3) kaasulajin mukaisesti.

#### Toimitettu määrä (kg / Nm3)

675 519,00 Yhteensä 7 505,77 Keskiarvo

16 520,00 Maksimi 2 021,00 Minimi

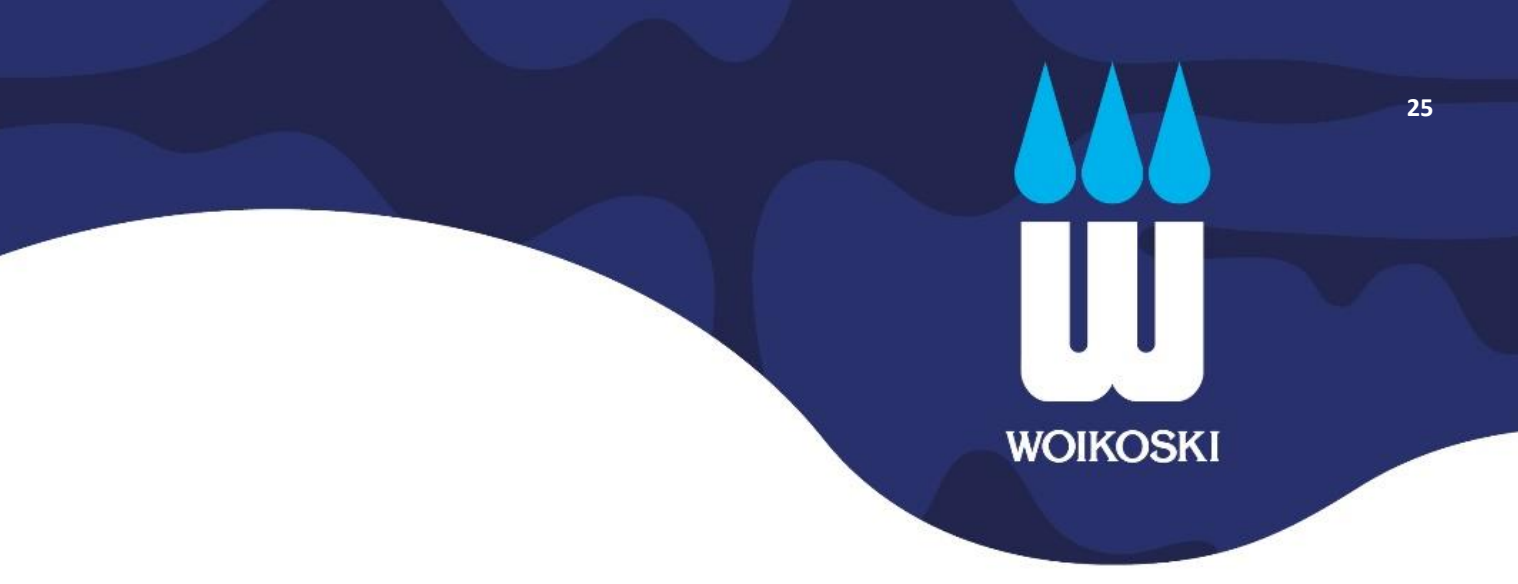

#### 6. Toimitukset päivämäärän mukaan

Graafista pystyt helposti hahmottamaan, mitä kaasuja on toimitettu minäkin päivänä ja millaista vaihtelua toimitusmäärissä on tapahtunut valitulla ajanjaksolla. Jokaiselle kaasulajille on oman värisensä palkki. Voit vaihtaa graafissa näkyvää aikajanaa liikuttamalla visuaalin alareunassa olevaa harmaata palkkia sivusuunnassa.

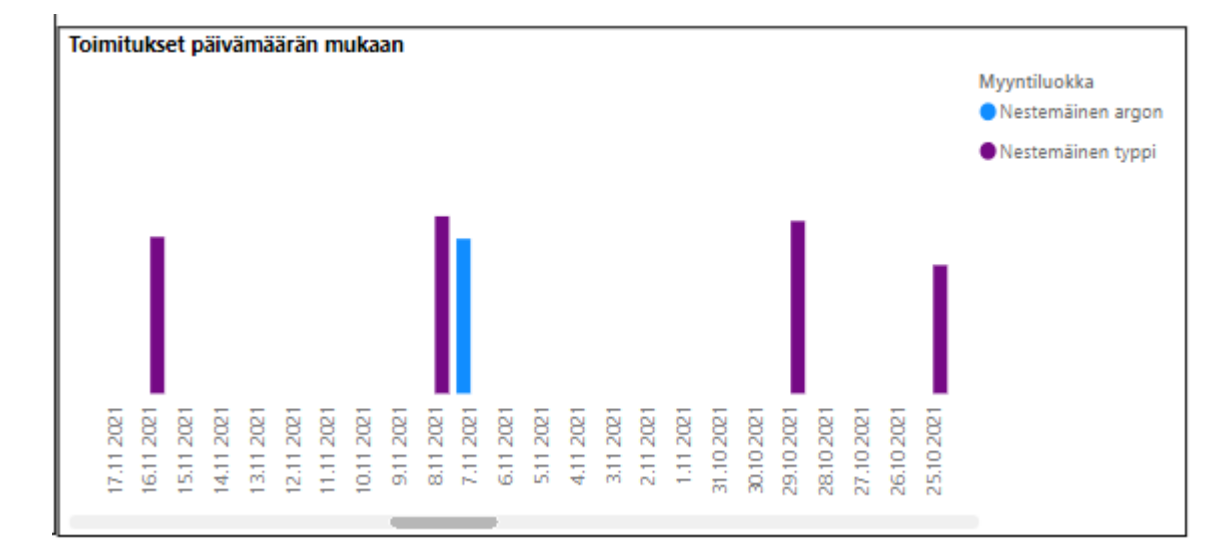

Näet lisäksi toimituksen yksityiskohtaiset tiedot siirtämällä hiiren kursorin visuaalin palkin päällä.

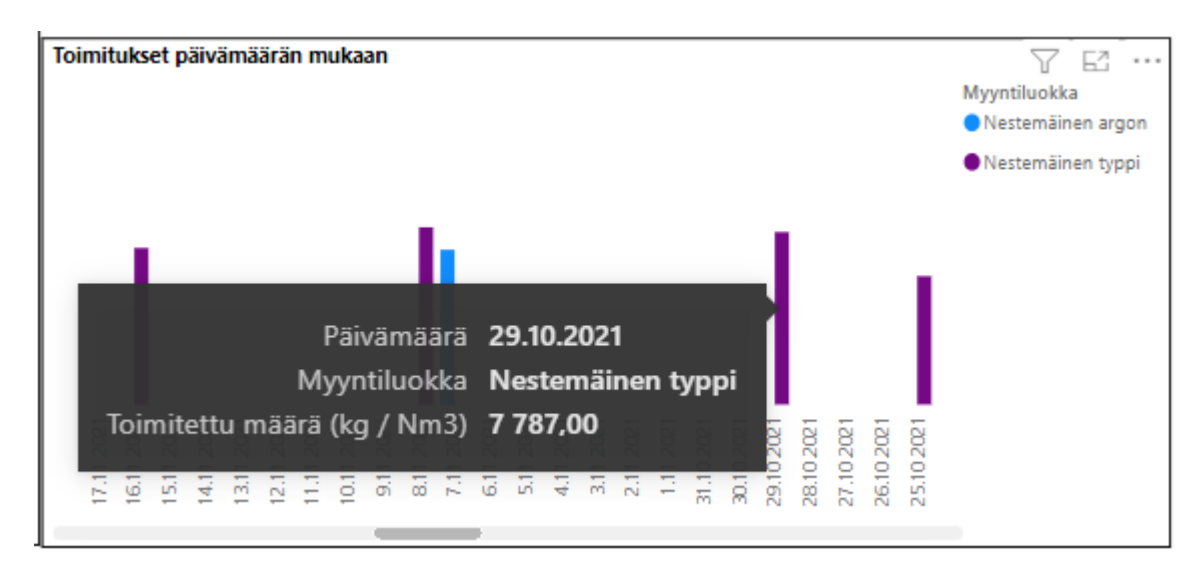

#### 7. Alavisuaali (nimeämätön)

Alin visuaali listaa kaikki asiakkaan säiliökaasutoimitukset listamuotoiseksi raportiksi toimituspäivän mukaan. Myyntitilausnumeron perusteella säiliökaasuista on löydettävissä seuraavat alavisuaalissa esitettävät tiedot:

26

WOIKOSKI

**Myyntiluokka / Nimiketunnus / Tuotteen nimi**: kyseisen myyntitilauksen toimitettuun nimikkeeseen liittyvät tuotetiedot. Näyttää mistä tuotteesta ja kaasulajista on kyse sekä mihin myyntiluokkaan tuote kuuluu.

**Toimituspäivä**: myyntitilauksen toimituspäivä eli näyttää milloin kaasu on toimitettu asiakkaan säiliöön. <u>Oletuksena järjestää</u> uusimman toimituksen ylimmäksi.

Myyntitilausnumero: myyntitapahtumaan liittyvät tiedot eli näyttää myyntitilauksen yksilöivän MT-numeron.

Asiakasnumero / Asiakas: näyttää raportilla sen asiakkaan asiakasnumeron ja nimen, jolle kyseinen myyntitilaus on toimitettu.

Toimitettu määrä / Yksikkö: näyttää tuoterivin toimitetun määrän kiloissa (kg) tai kuutioissa (Nm3). Alimmalla rivillä lasketaan raportin tuotteet yhteen (Yhteensä).

Asiakasviite / Asiakkaan tilausnumero: myyntitilauksen yksilöivät viitetiedot 'Asiakasviite' ja 'Asiakkaan tilausnumero'.

| Myyntiluokka      | Nimiketunnus | Tuotteen nimi                   | Toimituspäivä | Myyntitilaus<br>numero | Asiakasnumero | Asiakas   | Toimitettu<br>määrä | Yksikkö | Asiakasviite | Asiakkaan<br>tilausnumero |
|-------------------|--------------|---------------------------------|---------------|------------------------|---------------|-----------|---------------------|---------|--------------|---------------------------|
| Nestemäinen typpi | T100001      | Nestemäinen typpi N2, teollinen | 16.11.2021    | MT-580789              | 150195        | Yritys Oy | 7 068,00            | kg      |              |                           |
| Nestemäinen typpi | T100001      | Nestemäinen typpi N2, teollinen | 8.11.2021     | MT-575058              | 150195        | Yritys Oy | 8 005,00            | kg      |              |                           |
| Nestemäinen argon | T100002      | Nestemäinen argon Ar, teollinen | 7.11.2021     | MT-574156              | 150195        | Yritys Oy | 6 988,00            | kg      |              |                           |
| Nestemäinen typpi | T100001      | Nestemäinen typpi N2, teollinen | 29.10.2021    | MT-566138              | 150195        | Yritys Oy | 7 787,00            | kg      |              |                           |
| Nestemäinen typpi | T100001      | Nestemäinen typpi N2, teollinen | 25.10.2021    | MT-556764              | 150195        | Yritys Oy | 5 794,00            | kg      |              |                           |
| Nestemäinen typpi | T100001      | Nestemäinen typpi N2, teollinen | 15.10.2021    | MT-551752              | 150195        | Yritys Oy | 7 818,00            | kg      |              |                           |
| Nestemäinen typpi | T100001      | Nestemäinen typpi N2, teollinen | 8.10.2021     | MT-543905              | 150195        | Yritys Oy | 4 815,00            | kg      |              |                           |
| Nestemäinen typpi | T100001      | Nestemäinen typpi N2, teollinen | 1.10.2021     | MT-539521              | 150195        | Yritys Oy | 8 334,00            | kg      |              |                           |
| Nestemäinen typpi | T100001      | Nestemäinen typpi N2, teollinen | 22.9.2021     | MT-532788              | 150195        | Yritys Oy | 9 243,00            | kg      |              |                           |
| Nestemäinen typpi | T100001      | Nestemäinen typpi N2, teollinen | 14.9.2021     | MT-521052              | 150195        | Yritys Oy | 7 633,00            | kg      |              |                           |
| Nestemäinen typpi | T100001      | Nestemäinen typpi N2, teollinen | 8.9.2021      | MT-514593              | 150195        | Yritys Oy | 5 652,00            | kg      |              |                           |
| Nestemäinen typpi | T100001      | Nestemäinen typpi N2, teollinen | 2.9.2021      | MT-511177              | 150195        | Yritys Oy | 8 034,00            | kg      |              |                           |
| Nestemäinen argon | T100002      | Nestemäinen argon Ar, teollinen | 31.8.2021     | MT-510342              | 150195        | Yritys Oy | 12 750,00           | kg      |              |                           |
| Nestemäinen typpi | T100001      | Nestemäinen typpi N2, teollinen | 27.8.2021     | MT-502483              | 150195        | Yritys Oy | 5 667,00            | kg      |              |                           |
| Nestemäinen typpi | T100001      | Nestemäinen typpi N2, teollinen | 23.8.2021     | MT-498043              | 150195        | Yritys Oy | 7 680,00            | kg      |              |                           |
| Nestemäinen typpi | T100001      | Nestemäinen typpi N2, teollinen | 16.8.2021     | MT-493862              | 150195        | Yritys Oy | 6 584,00            | kg      |              |                           |
| Nestemäinen typpi | T100001      | Nestemäinen typpi N2, teollinen | 11.8.2021     | MT-490464              | 150195        | Yritys Oy | 3 404,00            | kg      |              |                           |
| Nestemäinen argon | T100002      | Nestemäinen argon Ar, teollinen | 4.8.2021      | MT-485777              | 150195        | Yritys Oy | 6 920,00            | kg      |              |                           |
| Nestemäinen typpi | T100001      | Nestemäinen typpi N2, teollinen | 13.7.2021     | MT-465143              | 150195        | Yritys Ov | 2 535.00            | ko      |              |                           |
|                   |              |                                 |               |                        |               |           |                     |         |              |                           |

Saat siirrettyä visuaalien tiedot myös Exceliin, missä niiden käsittelyä ja lajittelua voi jatkaa omiin tarpeisiin sopivalla tavalla. Katso ohjeen kohta 2.3.

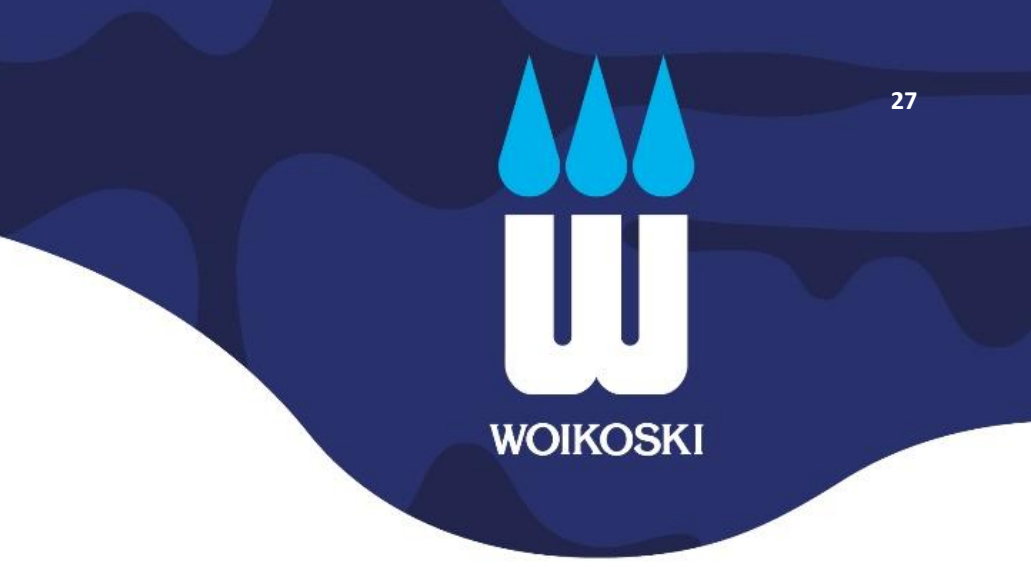

#### 3.5. Ostotilasto-raportti

Raportin ohje päivitetään julkaisun yhteydessä

Hakuehdot

**Raportin osat**